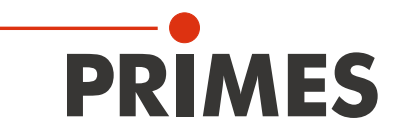

# **Operating Manual**

Translation of the original instructions

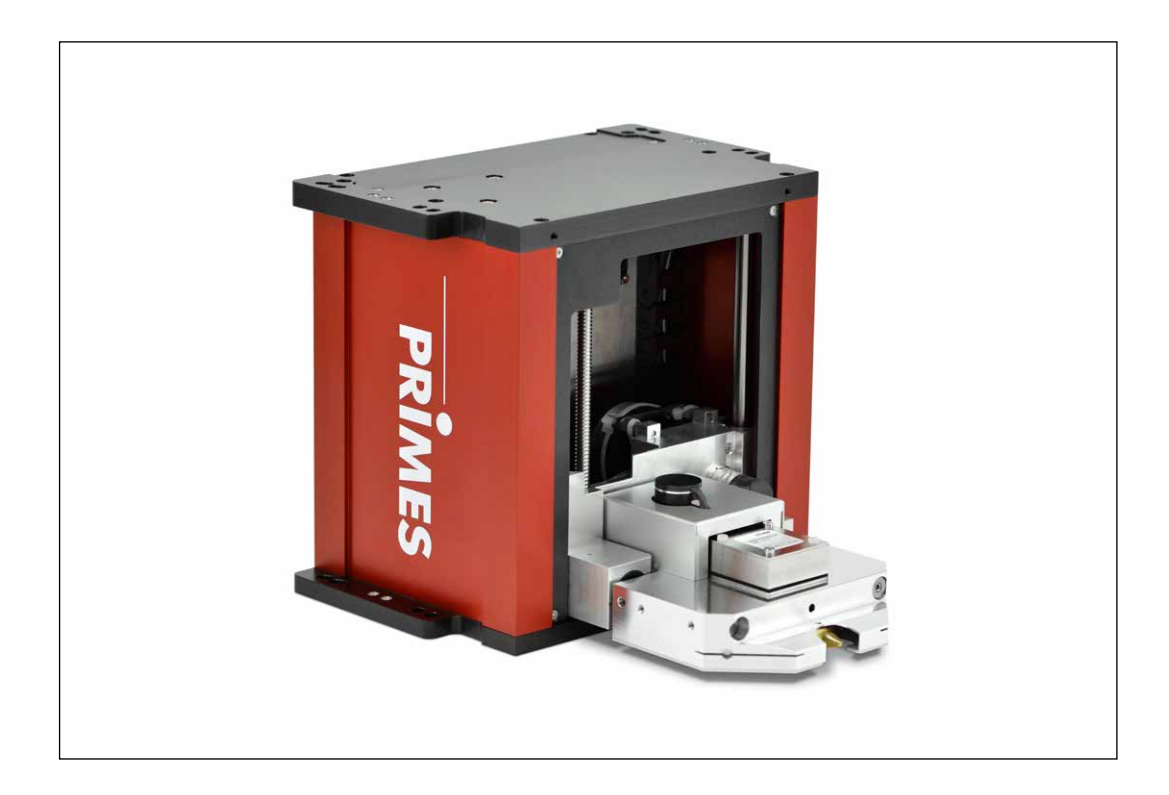

# FocusMonitor FM+

LaserDiagnosticsSoftware LDS

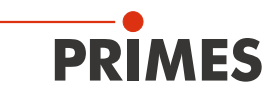

### **IMPORTANT!**

READ CAREFULLY BEFORE USE.

KEEP FOR FUTURE USE.

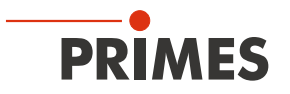

## Table of contents

| 1         | Basic safety instructions                                          |                                                                                                    |           |  |  |
|-----------|--------------------------------------------------------------------|----------------------------------------------------------------------------------------------------|-----------|--|--|
| 2         | Symbol explanations                                                |                                                                                                    |           |  |  |
| 3         | About this operating manual<br>Conditions at the installation site |                                                                                                    |           |  |  |
| 4         |                                                                    |                                                                                                    |           |  |  |
| 5         | 5 Introduction                                                     |                                                                                                    |           |  |  |
|           | 5.1                                                                | System description                                                                                                    | 11        |  |  |
|           | 5.2                                                                | Measuring principle                                                                                                    | 12        |  |  |
|           | 5.3                                                                | Short overview installation                                                                                                    | 13        |  |  |
| 6         | Tran                                                               | sport                                                                                                    | 14        |  |  |
| 7         | Insta                                                              | Illation                                                                                                    | 14        |  |  |
|           | 7.1                                                                | Safety instructions                                                                                                    | 14        |  |  |
|           | 7.2                                                                | Preparation                                                                                                    | 16        |  |  |
|           | 7.3                                                                | Installation position                                                                                                    | 17        |  |  |
|           | 7.4                                                                | Align the FocusMonitor FM+                                                                                                    | 18        |  |  |
|           |                                                                    | 7.4.1 Device's position in relation to the laser beam                                                                             | 18        |  |  |
|           |                                                                    | 7.4.2 Align the FocusMonitor FM+ with the alignment tool                                                                          | 18        |  |  |
|           | 7.5                                                                | Install the FocusMonitor FM+                                                                                                    | 20        |  |  |
| 8         | Electrical connections                                             |                                                                                                    |           |  |  |
|           | 8.1                                                                | Connections                                                                                                    | 21        |  |  |
|           | 8.2                                                                | Pin assignment                                                                                                    | 22        |  |  |
|           |                                                                    | 8.2.1 Power supply                                                                                                    | 22        |  |  |
|           |                                                                    | 8.2.2 PRIMES bus RS485                                                                                                    | 22        |  |  |
|           | 0.0                                                                | 8.2.3 Irigger output (option)                                                                                                    |           |  |  |
|           | 8.3<br>8.4                                                         | Connection to the PC and establishing the power supply<br>Connection of the FocusMonitor FM+ and PowerMonitor PM 48/100 to the PC | 23<br>24  |  |  |
| 9         | Inert                                                              | gas connection                                                                                                    | 25        |  |  |
| 10        | Statu                                                              | us display                                                                                                    | 25        |  |  |
| 11        | Mea                                                                | suring                                                                                                    | 26        |  |  |
| <u>··</u> | 11 1                                                               | Safety instructions                                                                                                    | 26        |  |  |
|           | 11.2                                                               | Configure FocusMonitor FM+                                                                                                    |           |  |  |
|           | 11.3                                                               | Connect the FocusMonitor FM+ with the LaserDiagnosticsSoftware LDS                                                                |           |  |  |
|           |                                                                    | 11.3.1 Connect device                                                                                                    |           |  |  |
|           |                                                                    | 11.3.2 Change the network address of a connected device                                                                           | 28        |  |  |
|           | 11.4                                                               | Performing an automatic caustic measurement                                                                                       | 29        |  |  |
|           |                                                                    | 11.4.1 Selecting the measuring mode automatic caustic                                                                             | 29        |  |  |
|           |                                                                    | 11.4.2 Configuring the settings ( <i>Device control</i> > <i>Settings</i> )                                                       | 30        |  |  |
|           |                                                                    | 11.4.3 Configuring advanced settings ( <i>Device control &gt; Advanced</i> )                                                      |           |  |  |
|           |                                                                    | 11.4.4 Detining the locked area ( <i>Device control &gt; Advanced &gt; Locked area</i> )                                          |           |  |  |
|           |                                                                    | 11.4.5 Iraversing the axes ( <i>Device control &gt; Advanced &gt; Move axes</i> )                                                 |           |  |  |
|           |                                                                    | 11.4.6 Hotated measuring tip ( <i>Device control &gt; Advanced &gt; Measuring tip</i> )                                           |           |  |  |
|           |                                                                    | 11.4.7 Coordinate system for measurements with rotated measuring tip                                                              | 35<br>00  |  |  |
|           |                                                                    | 11.4.0 Starting an automatic caustic measurement                                                                                  | 00<br>حر  |  |  |
|           | 11 5                                                               | Determining the tool center point (TCP) using the Focus Monitor FM $\pm$                                                          | טו<br>עע  |  |  |
|           | 0.11                                                               | 11.5.1. Position of the aperture in the measuring tip (ninhole) in relation to the borizontal                                     |           |  |  |
|           |                                                                    | י היאיד הי שמווטרו טר נווס מסטרנטוס ווד נווס דווסמסטווויש נוף (טווווטוס) וודוסומנוטוד נט נווס דוטווצטוונמו                        | 001101.08 |  |  |

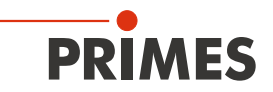

| Troubleshooting                                 | 40                                                                                                    |  |  |
|-------------------------------------------------|----------------------------------------------------------------------------------------------------|--|--|
| Maintenance and service                         | 40                                                                                                    |  |  |
| Product disposal measures                       | 40                                                                                                    |  |  |
| Declaration of conformity                       | 41                                                                                                    |  |  |
| Technical data                                  | 42                                                                                                    |  |  |
| Dimensions                                      | 44                                                                                                    |  |  |
| Appendix                                        |                                                                                                    |  |  |
| <ul> <li>18.1 System control (option)</li></ul> |                                                                                                    |  |  |
| _                                               | Troubleshooting         Maintenance and service         Product disposal measures         Declaration of conformity         Technical data         Dimensions         Appendix         18.1       System control (option)         18.2       Variety of detectors and measuring tips         18.3       Limit values for measuring operation with CO <sub>2</sub> high power measuring tip         18.4       Limit values for measuring tip         18.5       Check/replace the measuring tip         18.5.1       Check the measuring tip         18.5.2       Disassemble the measuring tip         18.6.1       Disassemble the detector         18.6.1       Disassemble the detector         18.6.2       Assemble the detector |  |  |

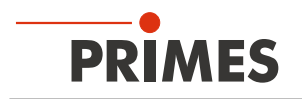

### **PRIMES - The Company**

PRIMES manufactures measuring devices used to analyze laser beams. These devices are employed for the diagnostics of high-power lasers ranging from CO<sub>2</sub> lasers and solid-state lasers to diode lasers. A wave-length range from infrared through to near UV is covered, offering a wide variety of measuring devices to determine the following beam parameters:

- Laser power
- Beam dimensions and position of an unfocused beam
- Beam dimensions and position of a focused beam
- Beam quality factor M<sup>2</sup>

PRIMES is responsible for both the development, production, and calibration of the measuring devices. This guarantees optimum quality, excellent service, and a short reaction time, providing the basis for us to meet all of our customers' requirements quickly and reliably.

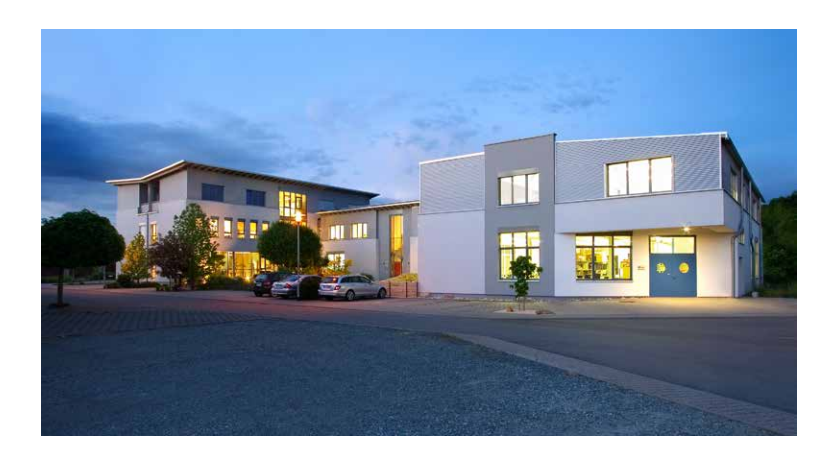

PRIMES GmbH Max-Planck-Str. 2 64319 Pfungstadt Germany

Tel +49 6157 9878-0 info@primes.de www.primes.de

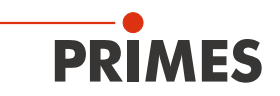

### 1 Basic safety instructions

### Intended Use

The FocusMonitor FM+ has been designed exclusively for measurements carried out in or near the optical path of high-power lasers. Please observe and adhere to the specifications and limit values given in chapter 16, "Technical data", on page 42. Other uses are considered to be improper. The information contained in this operating manual must be strictly observed to ensure proper use of the device.

Using the device for unspecified use is strictly prohibited by the manufacturer. By usage other than intended the device can be damaged or destroyed. This poses an increased health hazard up to fatal injuries. When operating the device, it must be ensured that there are no potential hazards to human health.

The device itself does not emit any laser radiation. During the measurement, however, the laser beam is guided onto the device which causes reflected radiation (**laser class 4**). That is why the applying safety regulations are to be observed and necessary protective measures need to be taken. Observing applicable safety regulations

Please observe valid national and international safety regulations as stipulated in ISO/CEN/TR standards as well as in the IEC-60825-1 regulation, in ANSI Z 136 "Laser Safety Standards" and ANSI Z 136.1 "Safe Use of Lasers", published by the American National Standards Institute, and additional publications, such as the "Laser Safety Basics", the "LIA Laser Safety Guide", the "Guide for the Selection of Laser Eye Protection" and the "Laser Safety Bulletin", published by the Laser Institute of America, as well as the "Guide of Control of Laser Hazards" by ACGIH.

### Necessary safety measures

## **DANGER**

Serious eye or skin injury due to laser radiation

Depending on the measuring principle used, the laser beam is reflected at the measuring tip (laser class 4). The reflected beam is usually not visible.

- In measurement mode, a safety distance of one meter to the FocusMonitor FM+ must be maintained even when wearing safety goggles and safety clothing.
- Please take the following precautions.

If people are present within the danger zone of visible or invisible laser radiation, for example near laser systems that are only partly covered, open beam guidance systems, or laser processing areas, the following safety measures must be implemented:

- Please wear **safety goggles (OD 6)** adapted to the power, power density, laser wave length and operating mode of the laser beam source in use.
- Depending on the laser source, it may be necessary to wear suitable **protective clothing** or **protective gloves**.
- Protect yourself from direct laser radiation, scattered radiation, and beams generated from laser radiation (by using appropriate shielding walls, for example, or by weakening the radiation to a harmless level).
- Use beam guidance or beam absorber elements that do not emit any hazardous substances when they come in to contact with laser radiation and that can withstand the beam sufficiently.
- Install safety switches and/or emergency safety mechanisms that enable immediate closure of the laser shutter.
- Ensure that the device is mounted securely to prevent any movement of the device relative to the beam axis and thus reduce the risk of scattered radiation. This in the only way to ensure optimum performance during the measurement.

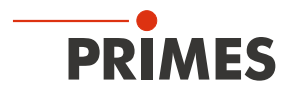

#### Employing qualified personnel

The device may only be operated by qualified personnel. The qualified personnel must have been instructed in the installation and operation of the device and must have a basic understanding of working with high-power lasers, beam guiding systems and focusing units.

#### Conversions and modifications

The device must not be modified, neither constructionally nor safety-related, without our explicit permission. The device must not be opened e.g. to carry out unauthorized repairs. Modifications of any kind will result in the exclusion of our liability for resulting damages.

#### Liability disclaimer

The manufacturer and the distributor of the measuring devices do not claim liability for damages or injuries of any kind resulting from an improper use or handling of the devices or the associated software. Neither the manufacturer nor the distributor can be held liable by the buyer or the user for damages to people, material or financial losses due to a direct or indirect use of the measuring devices.

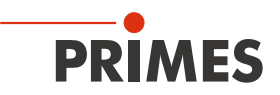

### 2 Symbol explanations

The following symbols and signal words indicate possible residual risks:

## DANGER

Means that death or serious physical injuries **will** occur if necessary safety precautions are not taken.

## WARNING

Means that death or serious physical injuries **may** occur if necessary safety precautions are not taken.

## 

Means that minor physical injury may occur if necessary safety precautions are not taken.

## NOTICE

Means that property damage may occur if necessary safety precautions are not taken.

The following symbols indicating requirements and possible dangers are used on the device:

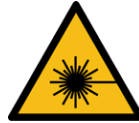

Laser radiation warning

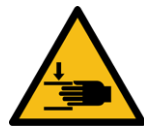

Hand injuries warning

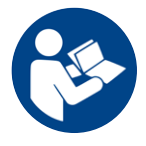

Read and observe the operating instructions and safety guidelines before startup!

### Further symbols that are not safety-related:

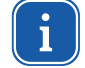

Here you can find useful information and helpful tips.

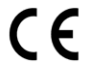

With the CE designation, the manufacturer guarantees that its product meets the requirements of the relevant EC guidelines.

Call for action

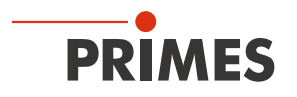

### 3 About this operating manual

This documentation describes the installation and configuration of the FocusMonitor FM+ and the execution of measurements with the LaserDiagnosticsSoftware LDS.

The LaserDiagnosticsSoftware LDS must be installed on the PC for measuring operation of the FocusMonitor FM+. The basic version of the LaserDiagnosticsSoftware LDS is included in the scope of delivery for the device.

For a detailed description of the software installation, file management and evaluation of the measured data, please refer to the separate operating manual LaserDiagnosticsSoftware LDS.

### 4 Conditions at the installation site

- The device must not be operated in a condensing atmosphere.
- The ambient air must be free of organic gases.
- Protect the device from splashes of water and dust.
- Operate the device in closed rooms only.

## **DANGER**

Fire and explosion hazards due to scattered or directed laser radiation

When the FocusMonitor FM+ is being operated, the irradiation must be fully absorbed behind the measurement zone. Fire bricks or other partly-absorbing surfaces are not suitable.

- Use an adequate absorber. Dependent on the application, PRIMES offers suitable absorbers, such as the PowerMonitor PM 48/100.
- Don't store any flammable materials or highly flammable substances at the measuring location.

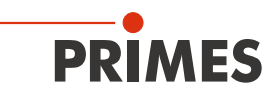

## 5 Introduction

### 5.1 System description

The FocusMonitor FM+ is an opto-mechanical scanning measurement system for analyzing continuous irradiation. The laser beam is scanned with a rotating measuring tip on the x-axis. Using the horizontal and vertical carriers, the measuring tip is moved along the y- and z-axes so that the beam characteristics of the focused laser beam can be spacially measured.

The housing of the FocusMonitor FM+ is symmetrically constructed so that it can be mounted overhead without additional components.

The FocusMonitor FM+ has an Ethernet interface for fast and secure data exchange with computers or system controls.

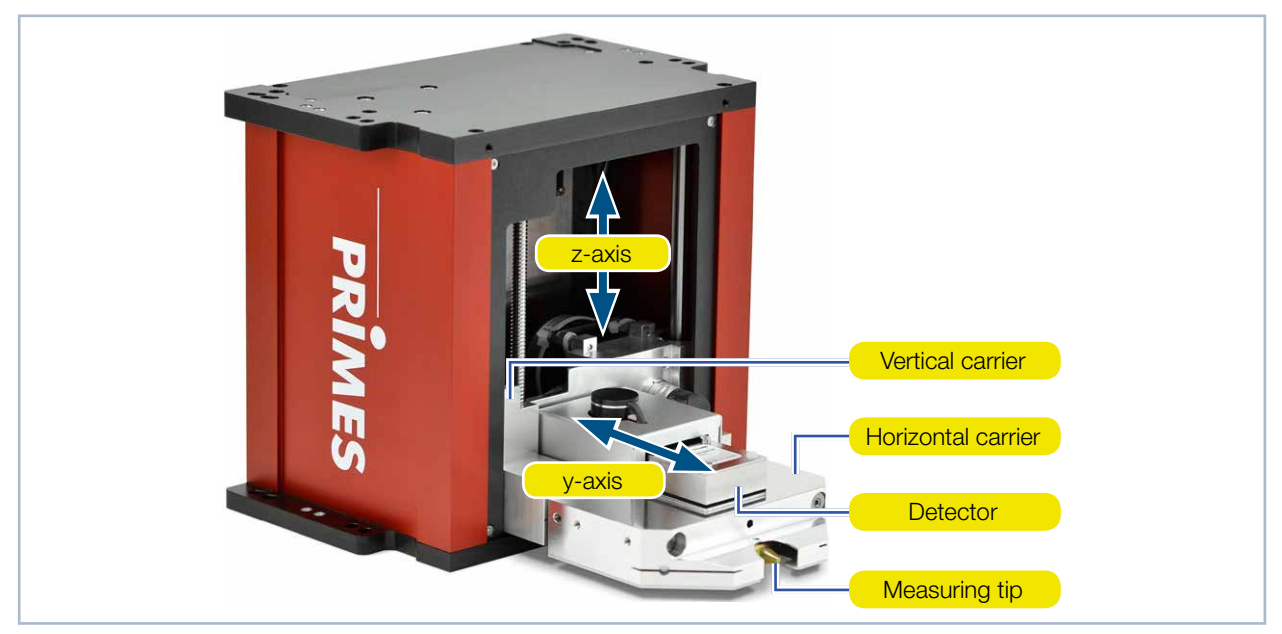

Fig. 5.1: Main components FocusMonitor FM+

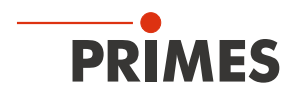

### 5.2 Measuring principle

The FocusMonitor FM+ is designed to analyze the focused laser beam. The device measures the spatial power density distribution in the focus range of the processing optics. Using this information, the system calculates the focus radius, focus position in the space, and the beam quality factor M<sup>2</sup>.

The power density distribution in the focus is measured with the FocusMonitor FM+ using a rotating measuring tip that scans the beam cross section line by line in the y-direction. The tiny aperture of the measuring tip (pinhole) separates out a small part of each beam. Mirrors then guide the measuring signal to a detector. The measuring system can be moved automatically via an integrated z-axis. This ensures that the propagation parameters can be determined in full by moving along the beam caustic.

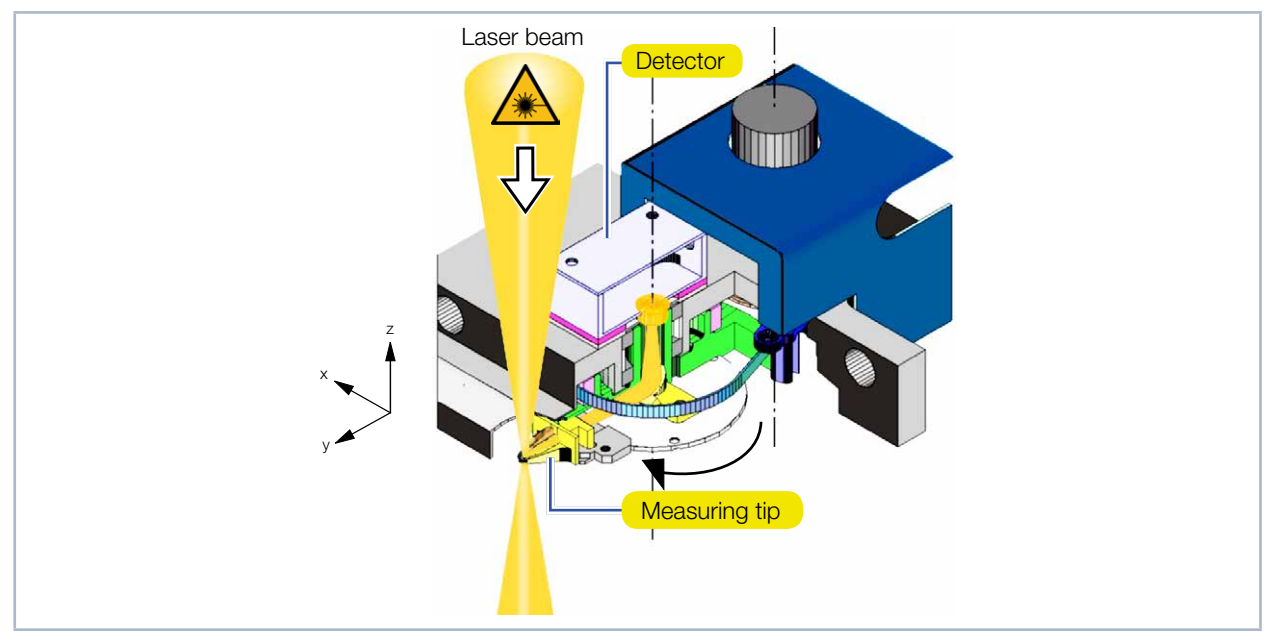

Fig. 5.2: Optomechanical design of the FocusMonitor FM+

The use of different detectors and measuring tips ensure that the FocusMonitor FM+ can be adjusted to specific beam diagnosis requirements within a broad wavelength and power density range. The system applications range from a few MW/cm<sup>2</sup> up to a few W/cm<sup>2</sup>. Detailed descriptions of other detectors and measuring tips (e.g. suitable for the detection of strongly divergent beams, such as those generated by high-power diode lasers) can be found in chapter 18.2 on page 47.

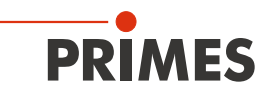

### 5.3 Short overview installation

| 1. | Installing the LaserDiagnosticsSoftware LDS on the computer                           | See separate Operating Manual of the LaserDiagnosticsSoftware |
|----|---------------------------------------------------------------------------------------|---------------------------------------------------------------|
| •  | Software is part of the scope of delivery                                             | LDS                                                           |
| 0  |                                                                                       |                                                               |
| 2. | laking safety precautions                                                             | Chapter 1 on page 7                                           |
|    |                                                                                       |                                                               |
| 3. | Prepare Installation                                                                  | Chapter 7.1 on page 14                                        |
| •  | Observe safety instructions                                                           | to                                                            |
| •  | Make preparations                                                                     | chapter 7.3 on page 17                                        |
| •  | Set installation position                                                             |                                                               |
|    |                                                                                       |                                                               |
| 4. | Electrical connection                                                                 | Chapter 8 on page 21                                          |
| •  | Establish voltage supply                                                              |                                                               |
|    |                                                                                       |                                                               |
| 5. | Connect with the computer                                                             | Chapter 8.3 on page 23                                        |
| •  | Via Ethernet or LAN                                                                   |                                                               |
|    |                                                                                       |                                                               |
| 6. | Connect with the PowerMonitor PM 48/100                                               | Chapter 8.4 on page 24                                        |
| •  | Via RS485                                                                             |                                                               |
|    |                                                                                       |                                                               |
| 7. | Inert gas connection                                                                  | Chapter 9 on page 25                                          |
| •  | At very high power density<br>(CO <sub>2</sub> > 15 – 30 MW/cm²; NIR > 8 – 10 MW/cm²) |                                                               |
|    |                                                                                       |                                                               |
| 8. | Complete installation                                                                 | Chapter 7.4 on page 18                                        |
| •  | Align the device                                                                      | and                                                           |
| •  | Mount the device firmly                                                               | chapter 7.5 on page 20                                        |
|    |                                                                                       |                                                               |
| 9. | Perform the measurement                                                               | Chapter 11 on page 26                                         |
| •  | Observe safety instructions                                                           |                                                               |
| •  | Configure FocusMonitor FM+                                                            |                                                               |
| •  | Perform a sample measurement                                                          |                                                               |

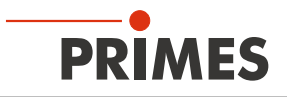

### 6 Transport

### NOTICE

Damage/Destruction of the device

The device's axes and carriers may be damaged if the device is subjected to hard shocks or is allowed to fall.

- ► Handle the device carefully when transporting or installing it.
- Only transport the device in the original PRIMES transport box.

We recommend removing the measuring tip and placing it in the enclosed plastic case.

### 7 Installation

### 7.1 Safety instructions

Areas on the device that could be particularly hazardous for hand injuries are marked with the following pictogram:

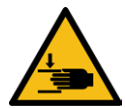

Hand injuries warning

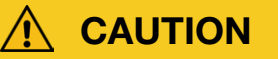

Risk of injury caused by rotating parts

The measuring tip of the FocusMonitor FM+ rotates at high speed during the measuring operation. Even after the motor has been turned off, the measuring tip will continue to rotate for a certain amount of time.

- Do not reach into or hold any objects into the beam entrance of the measuring device (see Fig. 7.1 on page 15).
- After the motor has been turned off, wait until the measuring tip comes to a complete stop (pay attention to the status display on the connection side).

## 

Risk of crushing

Unlike the housing, the measuring head of the FocusMonitor FM+ can move along the z- and y-axis.

Do not reach into the movement range of the measuring head (see Fig. 7.2 on page 15).

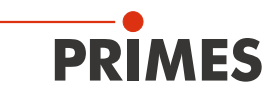

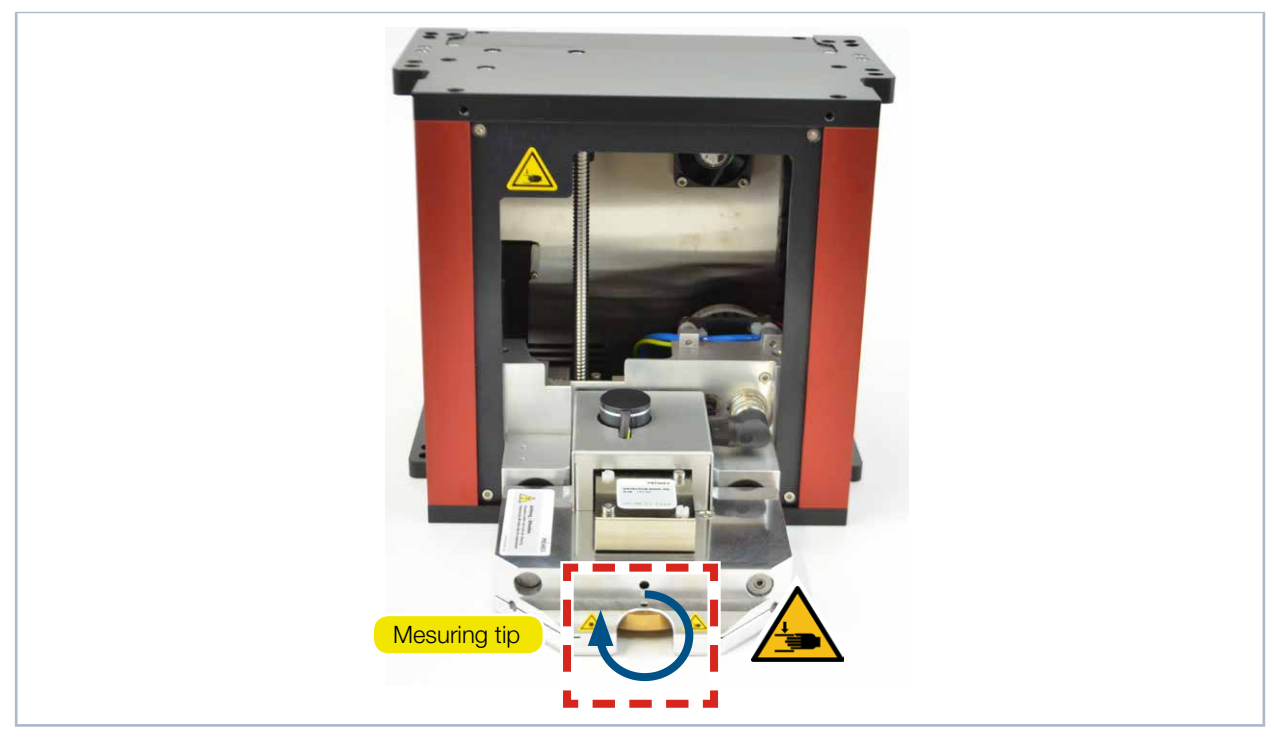

Fig. 7.1: Danger posed by rotating parts

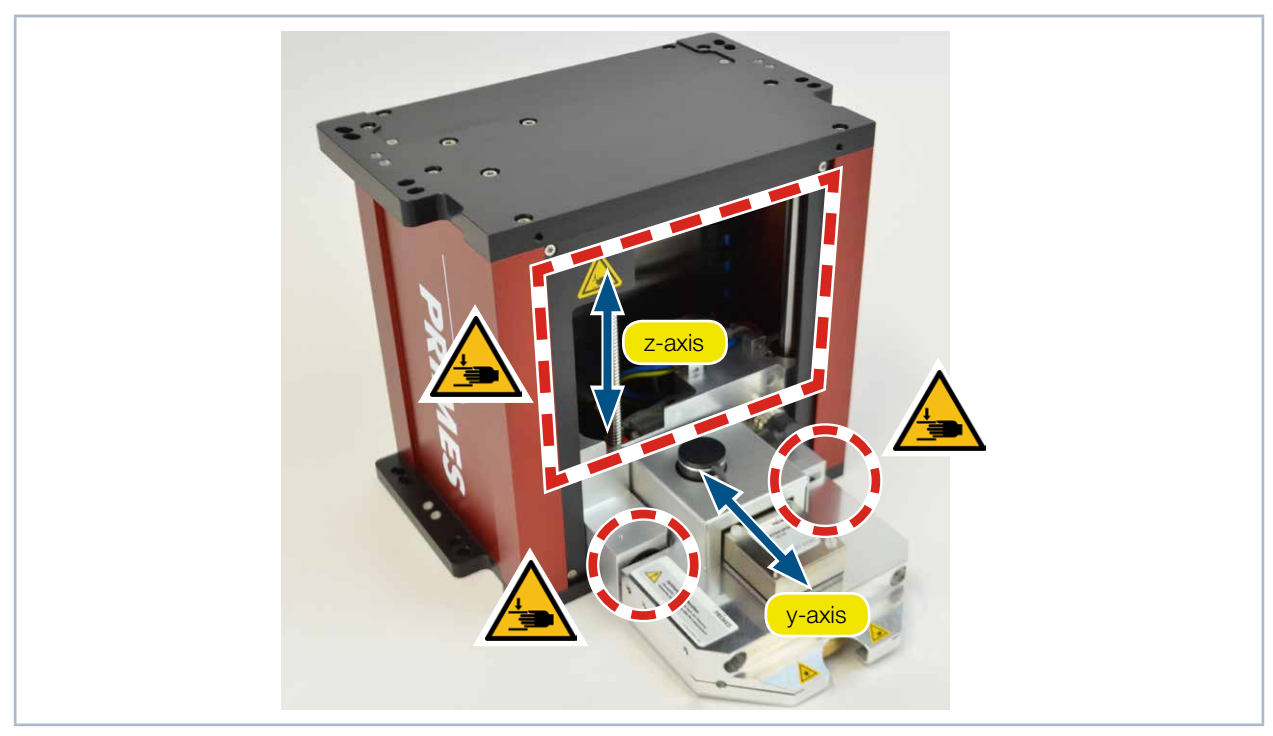

Fig. 7.2: Crushing hazard at the FocusMonitor FM+

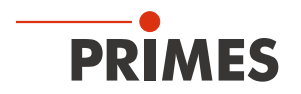

### 7.2 Preparation

Before installation, check the available space, especially to ensure that there is enough room for the movement range of the FocusMonitor FM+.

The device must be firmly assembled and must be mounted with screws (see chapter 7.5 on page 20). Its symmetrical construction allows the device to be set up and mounted overhead without additional aids. The position and diameter of the mounting holes on the top/bottom are identical.

## NOTICE

#### Damage/Destruction of the device

Obstacles in the movement range of the FocusMonitor FM+ can lead to collisions and damage the device.

Keep the movement range free of obstacles (cutting nozzle, pressure rolls, etc.). Please note that the measuring head automatically moves into its resting position after the power supply has been turned off and on again or following a reset. Keep this area clear.

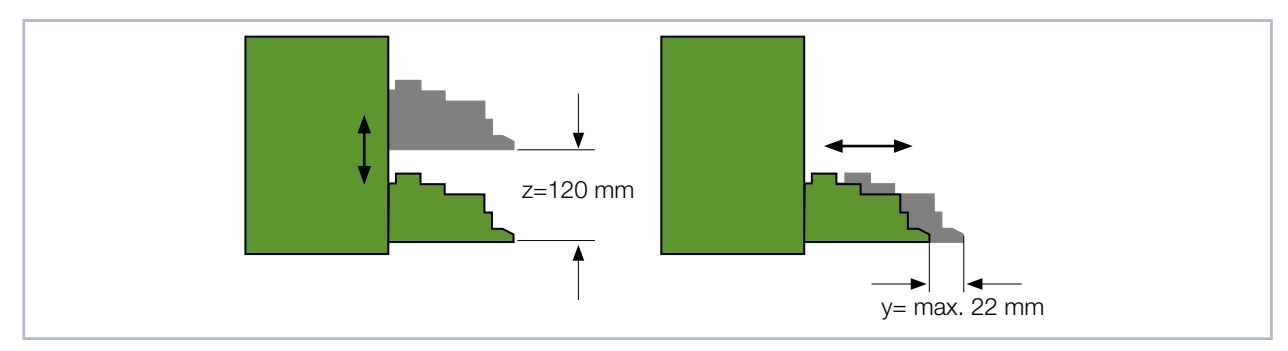

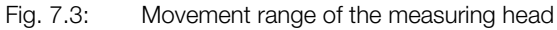

In the LaserDiagnosticsSoftware LDS you have the option to restrict the movement range of the FocusMonitor FM+ (locked area, for further informationen see chapter 11.4.4 on page 32).

## A DANGER

Fire and explosion hazards due to scattered or directed laser radiation

When the FocusMonitor FM+ is being operated, the irradiation must be fully absorbed behind the measurement zone. Fire bricks or other partly-absorbing surfaces are not suitable.

- ▶ Use an adequate absorber. Dependent on the application, PRIMES offers suitable absorbers, such as the PowerMonitor PM 48/100.
- Don't store any flammable materials or highly flammable substances at the measuring location.

## NOTICE

Damage/Destruction of the absorber (e. g. PowerMonitor PM 48/100)

If the focused laser hits the absorber, it may be destroyed.

Ensure there is enough distance between the FocusMonitor FM+ and the absorber (the maximum permissible power density of the absorber must not be exceeded).

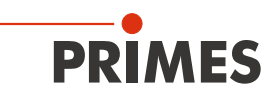

### 7.3 Installation position

You can install the device in different positions (see Fig. 7.4 on page 17). The standard position is intended for beam incidence from above.

When accessibility is limited, you have the option of installing the device upside down with a rotated measuring tip (see chapter 18.5 on page 52).

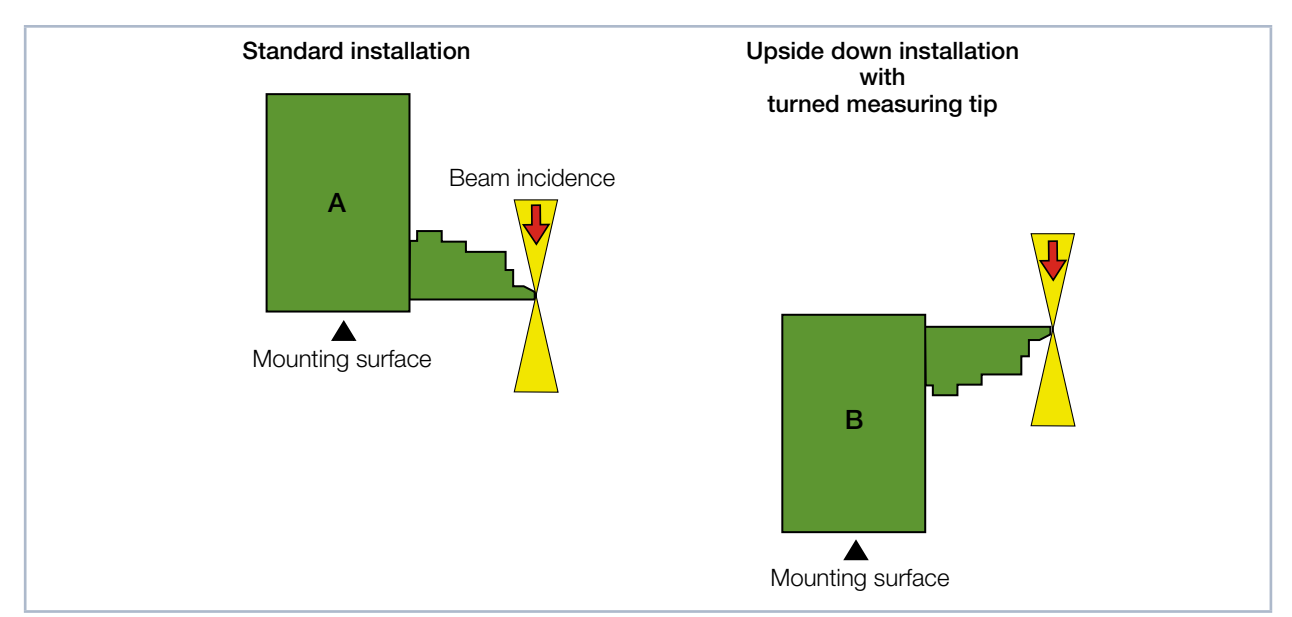

Fig. 7.4: Mounting options for the FocusMonitor FM+

To prevent transport damage, the measuring tip is disassembled when delivered. It is installed with the curved part facing towards the beam source (see Fig. 7.5 on page 17). Further information on mounting the measuring tip is provided in chapter 18.5 on page 52.

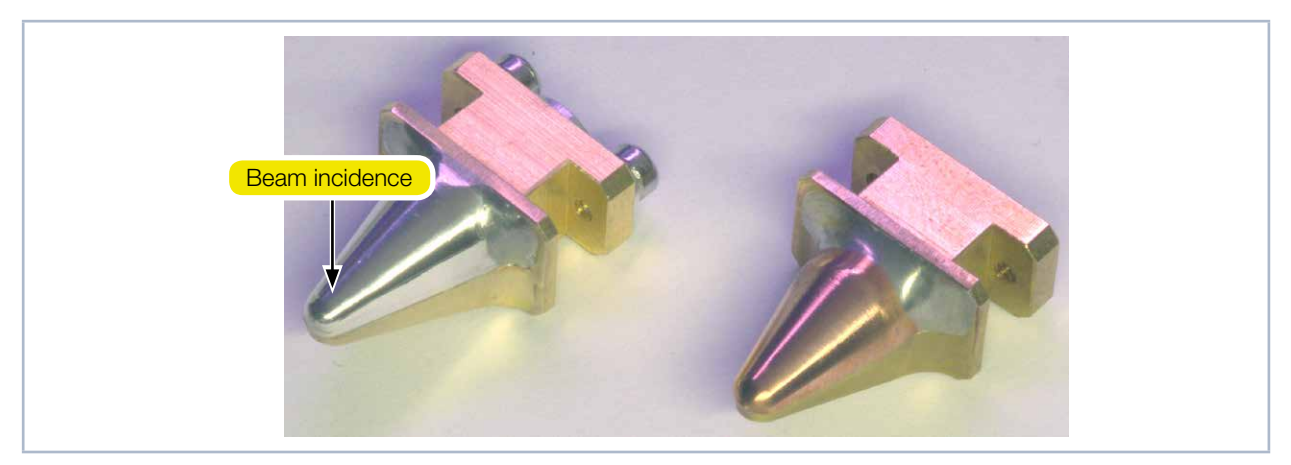

Fig. 7.5: Direction of the measuring tip during installation

The FocusMonitor FM+ can also be mounted on a vertical surface so that it can be operated with the beam entering horizontally. Ensure that it is fastened securely in the horizontal direction.

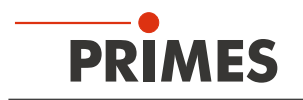

### 7.4 Align the FocusMonitor FM+

### 7.4.1 Device's position in relation to the laser beam

For the FocusMonitor FM+, the beam must enter vertically to the x-y-plane (see Fig. 7.6 on page 18).

The vertical alignment (z-axis) is primarily dependent on the expected focal length. The maximum vertical stroke of the measuring device is 120 mm.

The beam focus should be in the middle of the movement range of the z-axis. This is approx. 60 mm above the resting position of the measuring head (see Fig. 7.6 on page 18).

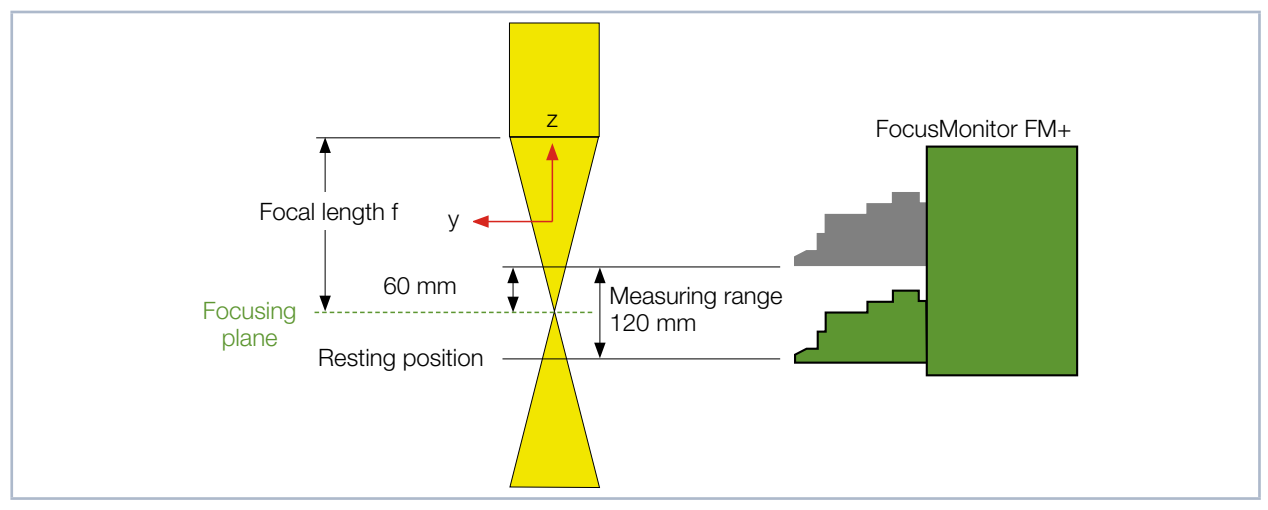

Fig. 7.6: Measuring range of FocusMonitor FM+

### 7.4.2 Align the FocusMonitor FM+ with the alignment tool

An alignment tool (see Fig. 7.7 on page 19) is provided with every device to ensure the seamless alignment (x-y plane) with the laser beam. The alignment tools differ depending on the size of the measuring window. The offset (distance from the aperture in the measuring tip (pinhole) in the resting position to the middle of the measuring window in the y-direction) is given on the alignment tool (see Fig. 7.8 on page 19).

## 

Risk of injury caused by rotating or moving parts

The linear movement of the horizontal and vertical carriers and the rotating measuring tip pose an injury hazard.

- Do not place your hand in the traversing range of the measuring head.
- Only align the FocusMonitor FM+ while the measuring tip is stationary.

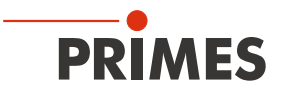

- 1. Connect the FocusMonitor FM+ with the LaserDiagnosticsSoftware LDS as described in chapter 11.3 on page 28.
- 2. Choose the function of the FocusMonitor FM+ as described in chapter 11.4.1 on page 29.
- 3. In accordance with chapter 11.4.3 on page 31, enter the value of 60 mm in the *Device Control* > *Advanced* > *Move axes* menu.
- The horizontal carrier will move to the position 60 mm above its resting position (see Fig. 7.6 on page 18) without a rotated measuring tip.
- 4. Place the alignment tool on the measuring head.
- 5. Turn on the pilot laser and align the device:
- If the laser beam hits perpendicular to and in the middle of the small marking in the alignment tool, the device is properly aligned.

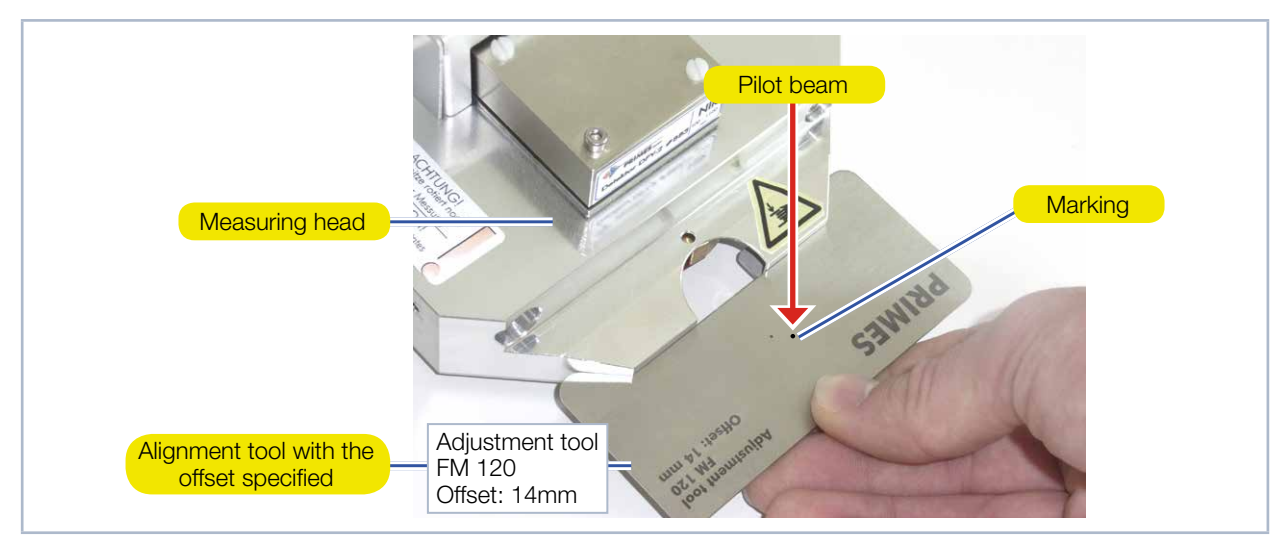

Fig. 7.7: Alignment tool at the measuring head of FocusMonitor FM+

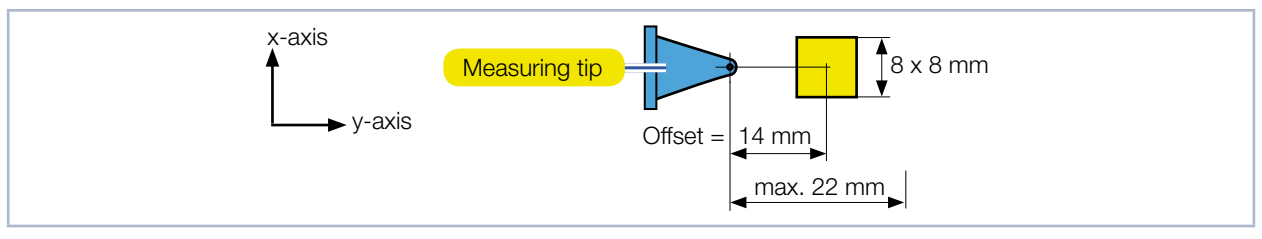

Fig. 7.8: Offset of a measurement window size of 8 x 8 mm

## NOTICE

Damage/destruction of the alignment tool

The exposure with laser radiation will destroy the alignment tool.

Remove the alignment tool before turning on the laser.

Five to twelve seconds after the supply voltage is switched on, the FocusMonitor FM+ moves into the resting position (lowest z-position).

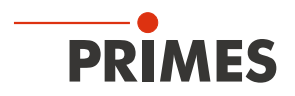

### 7.5 Install the FocusMonitor FM+

## **DANGER**

Serious eye or skin injury due to laser radiation

If the device is moved from its calibrated position, increased scattered or directed reflection of the laser beam occurs during measuring operation (laser class 4).

Mount the device so that it cannot be moved by an unintentional knock or cables being pulled accidentally.

The mounting surface of the housing has six slotted holes  $\emptyset$  6.4 mm and four alignment holes  $\emptyset$  6<sup>G7</sup> mm for assembly on a support bracket provided by the customer (see Fig. 7.9 on page 20). Use at least four M6 screws to fasten the housing.

The total length of the screws depends on the dimensions of the customer's support bracket. The dimensioned arrangement of the mounting holes is specified in chapter 17, "Dimensions", on page 44.

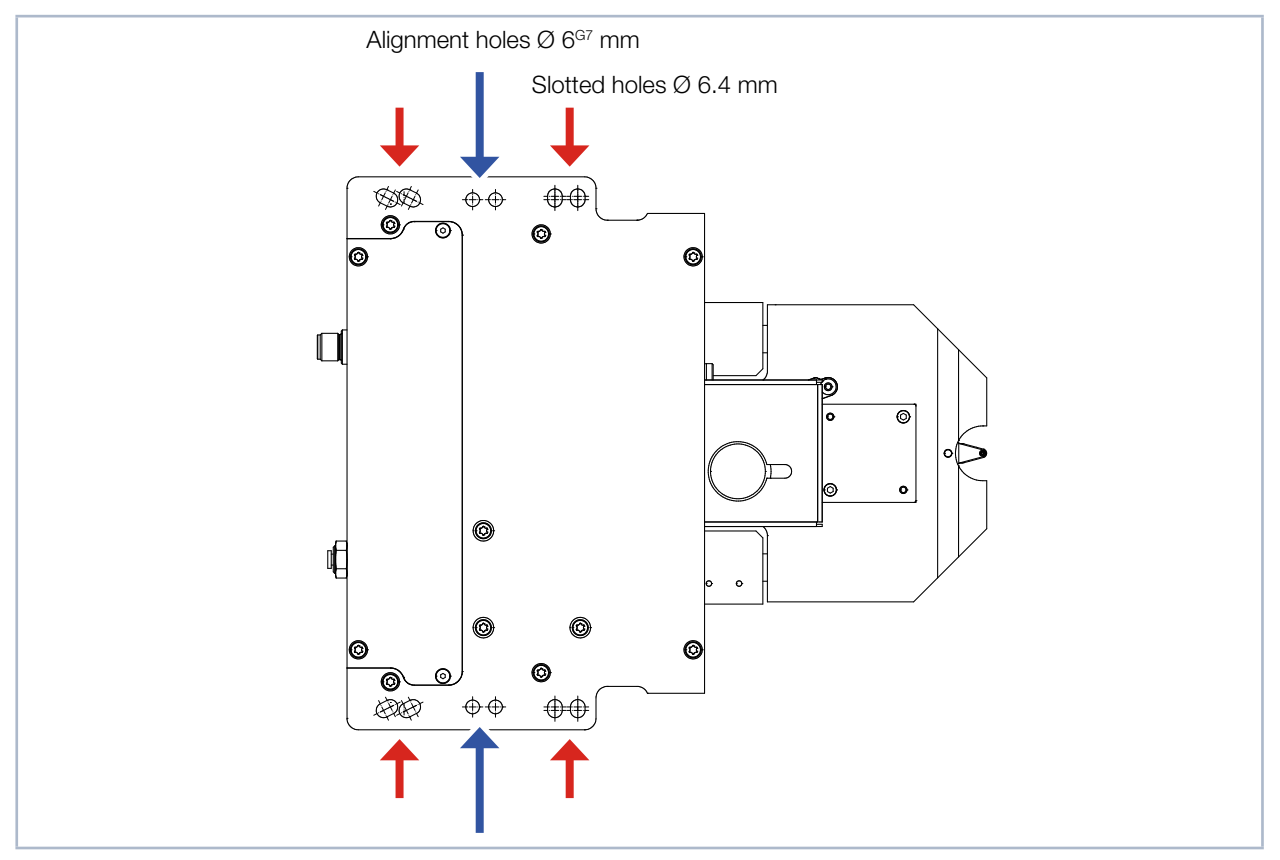

Fig. 7.9: Mounting holes, view from above (same hole pattern below)

### NOTICE

Damage/Destruction of the measuring tip

If the laser beam hits the measuring tip in the beam path, it could be destroyed.

▶ Remove the measuring tip from the beam path following installation.

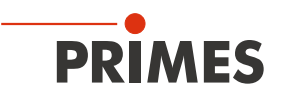

## 8 Electrical connections

The FocusMonitor FM+ requires a voltage supply of 24 V  $\pm$ 5 % (DC) for the operation. A suitable power supply is included in the scope of delivery.

Data is transmitted between the FocusMonitor FM+ and PC via the Ethernet connection.

Another device, such as a PowerMonitor PM 48/100, can be connected to the FocusMonitor FM+ via the RS485 interface (PRIMES bus). The signal from the PowerMonitor PM 48/100 is transmitted through the FocusMonitor FM+ to the PC via the Ethernet interface. The additional measuring device is powered by the power supply of the FocusMonitor FM+.

Please use only the provided connection lines.

Please ensure that all electrical connections have been established and switch the device on before starting the LaserDiagnosticsSoftware LDS. The FocusMonitor FM+ serves as a dongle for the software on the computer in order to enable certain software functions.

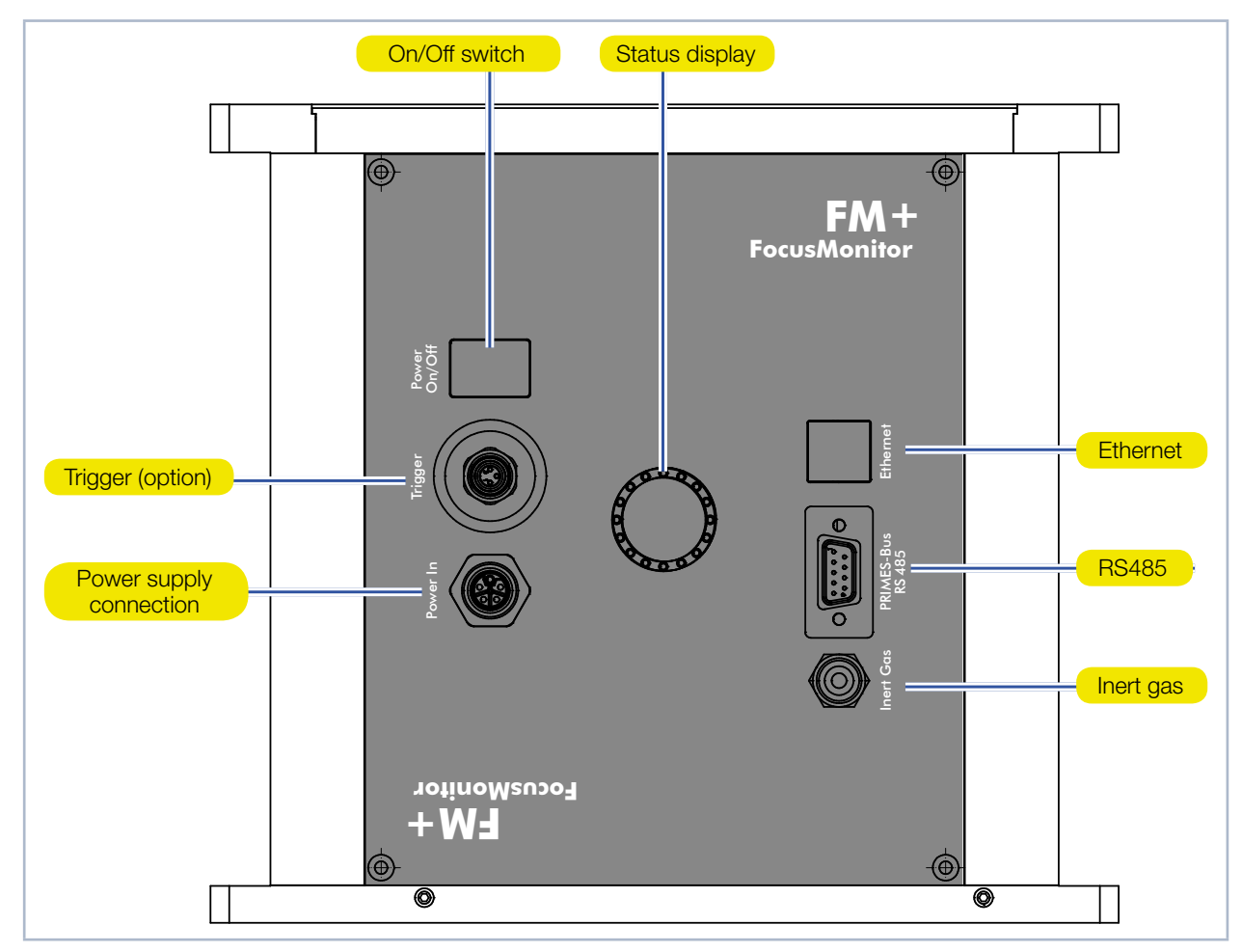

### 8.1 Connections

Fig. 8.1: FocusMonitor FM+ connections

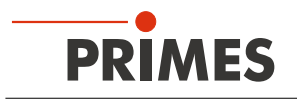

### 8.2 Pin assignment

### 8.2.1 Power supply

| Harting M12-P-PCB-THR-2PC-5P-LCOD-M-STR |     |                       |  |  |
|-----------------------------------------|-----|-----------------------|--|--|
| 3 0                                     | Pin | Function              |  |  |
|                                         | 1   | +24 V                 |  |  |
|                                         | 2   | Not assigned          |  |  |
|                                         | 3   | GND                   |  |  |
|                                         | 4   | Not assigned          |  |  |
|                                         | 5   | FE (functional earth) |  |  |

Tab. 8.1: Connection socket for the power supply

#### 8.2.2 PRIMES bus RS485

| Pin arrangement D-sub socket, 9-pin (view of plug-in side) |     |              |  |  |
|------------------------------------------------------------|-----|--------------|--|--|
|                                                            | Pin | Function     |  |  |
|                                                            | 1   | GND          |  |  |
| 5 1                                                        | 2   | RS485 (+)    |  |  |
|                                                            | 3   | +24 V        |  |  |
| $O\left(\circ\circ\circ\circ\circ\right)O$                 | 4   | Not assigned |  |  |
|                                                            | 5   | Not assigned |  |  |
| 9 6                                                        | 6   | GND          |  |  |
|                                                            | 7   | RS485 (-)    |  |  |
|                                                            | 8   | +24 V        |  |  |
|                                                            | 9   | Not assigned |  |  |

Tab. 8.2: D-sub socket, PRIMES bus

### 8.2.3 Trigger output (option)

As an option, the FocusMonitor FM+ can be delivered with a trigger output (3.3 V). The trigger signal is coupled with the rotation of the measuring tip and can thus be used for the synchronization of pulsed lasers.

| Pin arrangement Binder M8 series 786/718, 6-pole (view from plug-in side)     |     |                  |  |  |
|-------------------------------------------------------------------------------|-----|------------------|--|--|
|                                                                               | Pin | Function         |  |  |
|                                                                               | 1   | Trigger +        |  |  |
|                                                                               | 2   | Trigger -        |  |  |
| $\left( \bigcirc \bigcirc_{i} \bigcirc_{j} \bigcirc_{j} \bigcirc_{j} \right)$ | 3   | Rotational pulse |  |  |
| ko ∏o∕                                                                        | 4   | Not assigned     |  |  |
|                                                                               | 5   | Not assigned     |  |  |
|                                                                               | 6   | GND              |  |  |

Tab. 8.3: Trigger socket

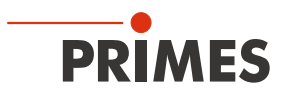

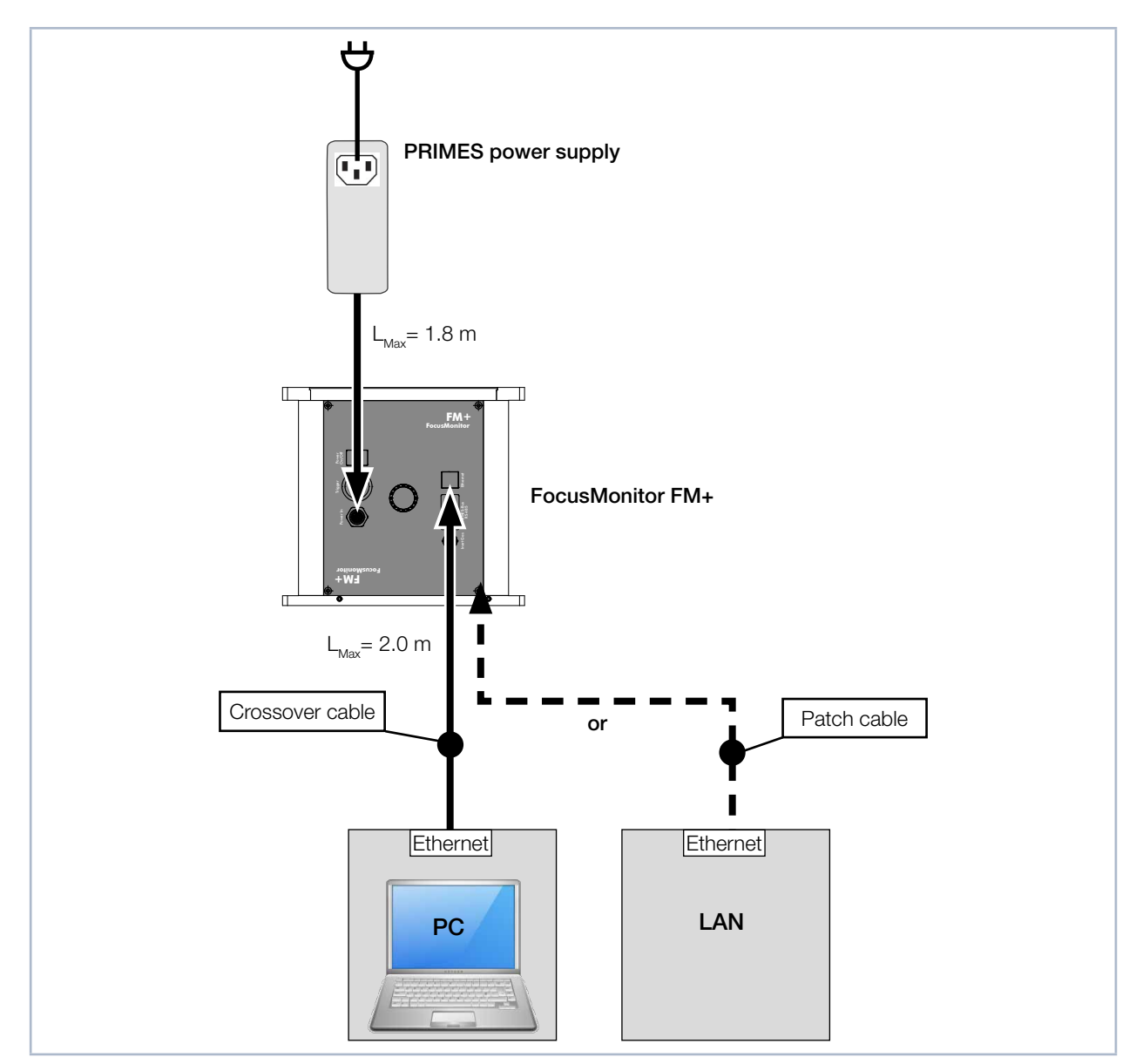

### 8.3 Connection to the PC and establishing the power supply

Fig. 8.2: Connection of FocusMonitor FM+

Connect the FocusMonitor FM+ to the PC via a crossover cable or to the network via a patch cable.

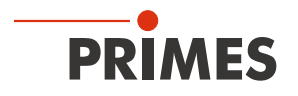

### 8.4 Connection of the FocusMonitor FM+ and PowerMonitor PM 48/100 to the PC

For full absorption of the radiation behind the measurement zone, you can use the PRIMES PowerMonitor PM 48/100. The water-cooled PowerMonitor PM 48/100 will show you the power, water flow rate, and water temperature.

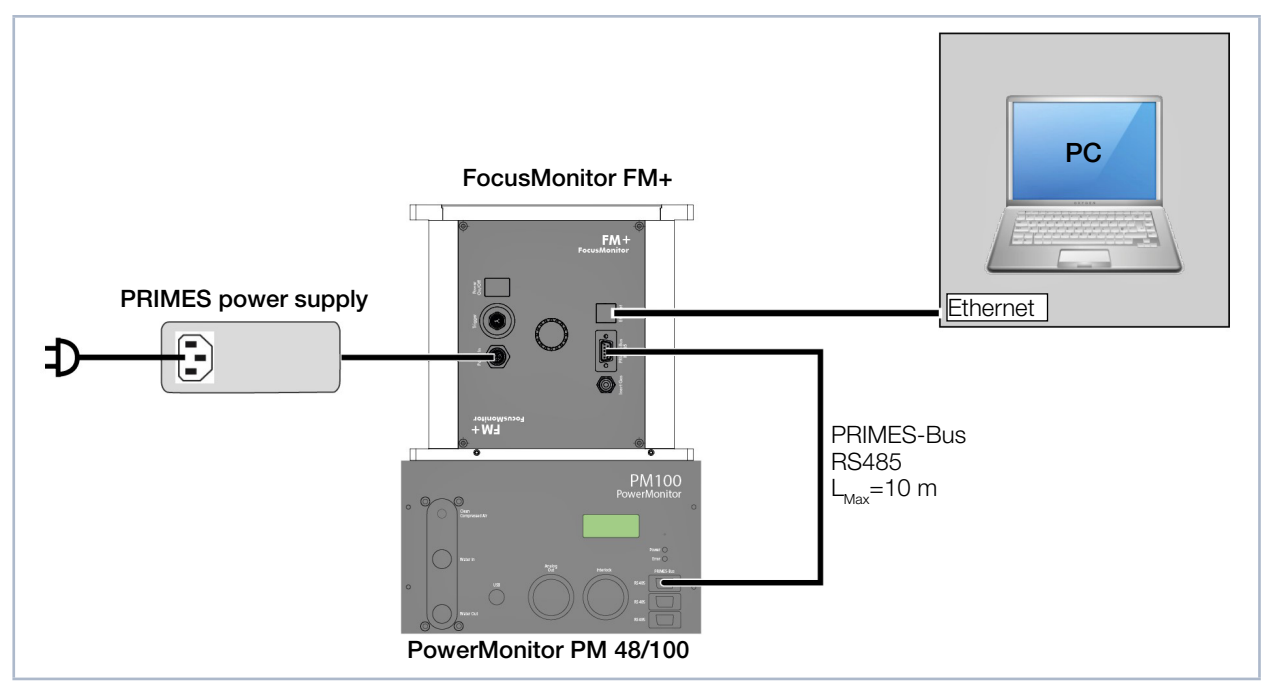

Fig. 8.3: Connection of the FocusMonitor FM+ and PowerMonitor PM 48/100 to the PC

## NOTICE

Damage/Destruction of the device due to overvoltage

When disconnecting the electric cables during operation (when the supply voltage is connected), voltage peaks can be generated that could destroy the communication modules of the measuring devices.

Turn off the power supply before disconnecting the bus cables.

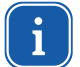

Only ever use one power supply (typically original PRIMES power supply) when connecting several devices.

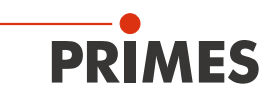

### 9 Inert gas connection

When measuring high power densities ( $CO_2 > 15 - 30 \text{ MW/cm}^2$ ; NIR > 8 - 10MW/cm<sup>2</sup>), plasma may be ignited on the surface of the measuring tip. This could destroy the measuring tip (see chapter 18.3 on page 48 and chapter 18.4 on page 50). A suitable inert gas connection is therefore integrated into the devices (see Fig. 9.1 on page 25).

## NOTICE

Damage/Destruction of the device

The effects of uncontrolled gas flow (e.g. process gas) could distort the measurement or even damage the device.

Only use helium, nitrogen or argon as the inert gas at the intended connection. The pressure may not exceed a maximum of 0.5 bar.

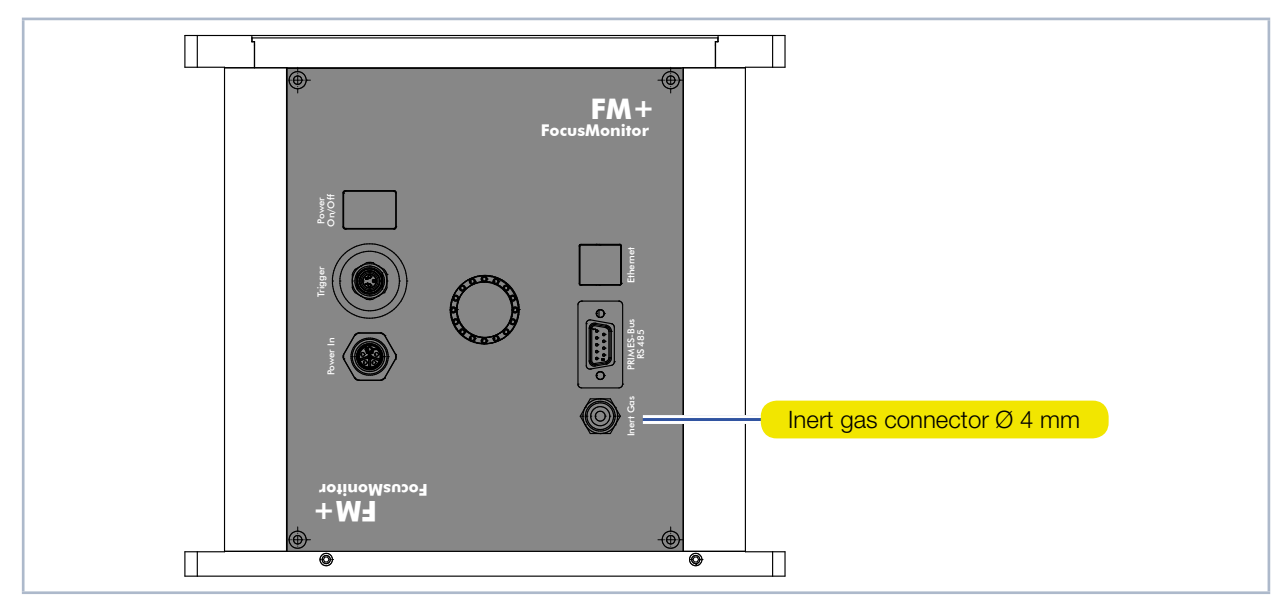

Fig. 9.1: Inert gas connection on the FocusMonitor FM+

## 10 Status display

The status display consists of a light ring that indicates different states of the FocusMonitor FM+ with different colors and static or rotating lights.

| Color  | Lighting state              | Meaning                                                                                                    |
|--------|-----------------------------|----------------------------------------------------------------------------------------------------|
| White  | The entire ring illuminates | The supply voltage is connected                                                                                                    |
| Yellow | Rotating light              | The measuring tip rotates and the different rotational speeds are indicated.                                                              |
| Red    | Rotating light              | The measuring tip rotates and the y-axis is moved.<br>The measurement is in progress, the different rota-<br>tional speeds are indicated. |

Tab. 10.1: States of the status display

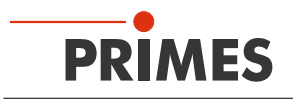

### 11 Measuring

### 11.1 Safety instructions

## DANGER

Serious eye or skin injury due to laser radiation

Depending on the measuring principle used, the laser beam is reflected at the measuring tip (laser class 4). The reflected beam is usually not visible.

- Please wear safety goggles (OD 6) adapted to the power, power density, laser wave length and operating mode of the laser beam source in use.
- ▶ Wear suitable protective clothing and protective gloves.
- Protect yourself from laser radiation by separating protective devices (e.g. by using appropriate shielding).
- In measurement mode, a safety distance of one meter to the FocusMonitor FM+ must be maintained even when wearing safety goggles and safety clothing.

## 1 DANGER

Serious eye or skin injury due to laser radiation

If the device is moved from its calibrated position, increased scattered or directed reflection of the laser beam occurs during measuring operation (laser class 4).

Mount the device so that it cannot be moved by an unintentional knock or cables being pulled accidentally.

## **DANGER**

Fire and explosion hazards due to scattered or directed laser radiation

When the FocusMonitor FM+ is being operated, the irradiation must be fully absorbed behind the measurement zone. Fire bricks or other partly-absorbing surfaces are not suitable.

- Use an adequate absorber. Dependent on the application, PRIMES offers suitable absorbers, such as the PowerMonitor PM 48/100.
- Don't store any flammable materials or highly flammable substances at the measuring location.

## CAUTION

Risk of injury caused by rotating parts

The measuring tip of the FocusMonitor FM+ rotates at high speed during the measuring operation. Even after the motor has been turned off, the measuring tip will continue to rotate for a certain amount of time.

- Do not reach into or hold any objects into the beam entrance of the measuring device.
- After the motor has been turned off, wait until the measuring tip comes to a complete stop (pay attention to the status display on the connection side).

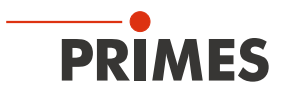

## 

**Risk of crushing** 

Unlike the housing, the measuring head of the FocusMonitor FM+ can move along the z- and y-axis.

• Do not reach into the movement range of the measuring head.

### 11.2 Configure FocusMonitor FM+

- 1. Based on Tab. 18.1 on page 47, check whether the installed measuring tip is suitable for your measuring task. You will find instructions for switching out measuring tips in chapter 18.5 on page 52.
- 2. Based on Tab. 18.2 on page 47, check whether the installed detector is suitable for your measuring task. You will find instructions for switching out detectors in chapter 18.6 on page 54.
- 3. Determine the necessary revolution speed of the measuring tip, taking into account the permissible power density based on Tab. 18.4 on page 49 or Tab. 18.6 on page 51.

### NOTICE

Damage/Destruction of the measuring tip

In case of very high power densities ( $CO_2 > 15 - 30 \text{ MW/cm}^2$ ; NIR > 8 – 10 MW/cm<sup>2</sup>), plasma may be ignited on the surface of the measuring tip. This could destroy the measuring tip.

Increase the speed according to the Tab. 18.4 on page 49 or Tab. 18.6 on page 51 and purge it with inert gas, if necessary.

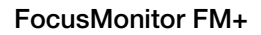

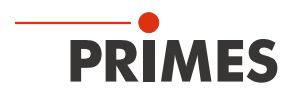

### 11.3 Connect the FocusMonitor FM+ with the LaserDiagnosticsSoftware LDS

### 11.3.1 Connect device

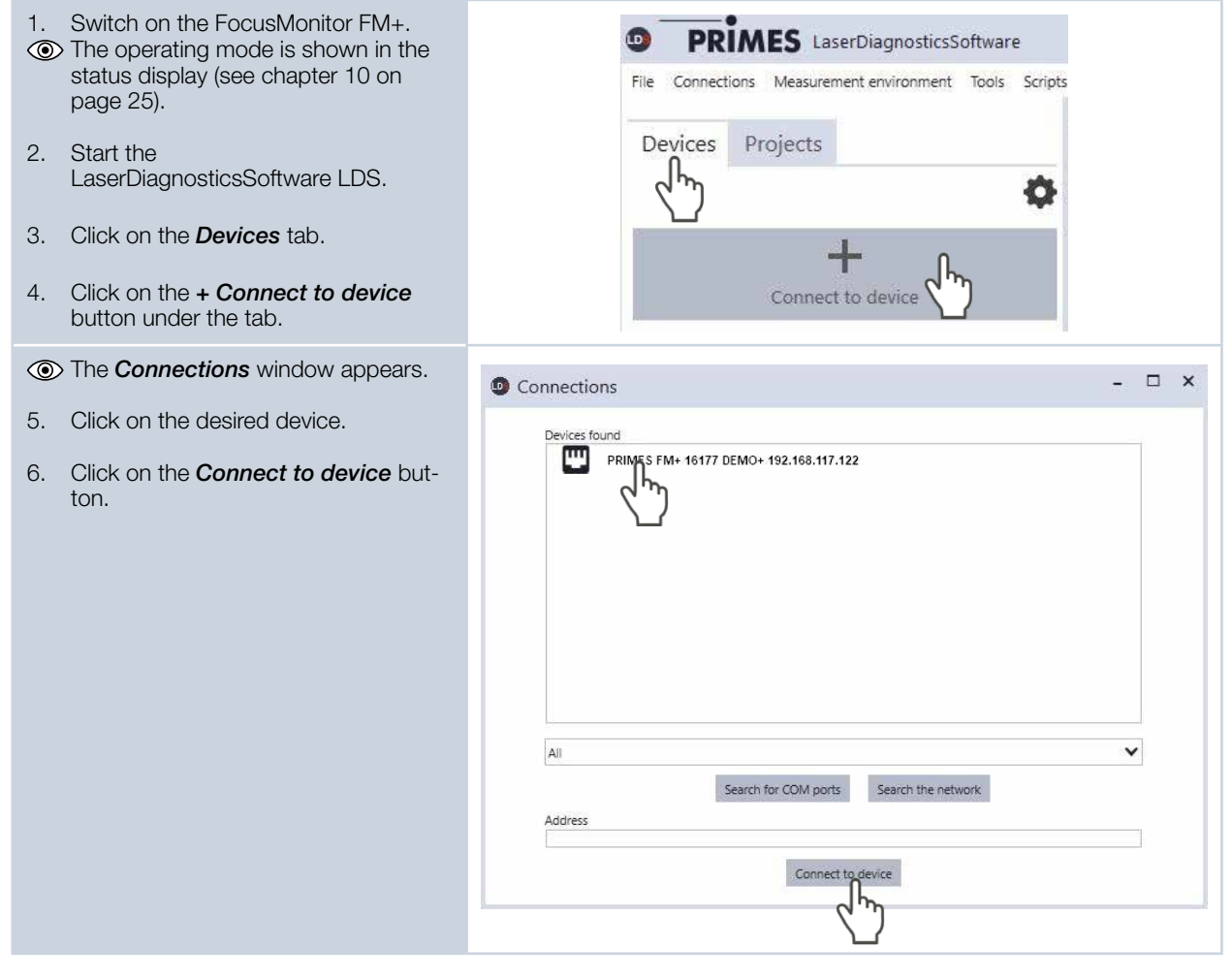

### 11.3.2 Change the network address of a connected device

Proceed as follows in order to assign a different IP address to a connected device:

- 1. Right-click on the device and select the *Device settings* menu point.
- 2. Enter in the desired IP address or use the *Use DHCP* option and confirm the entry with *OK*.
- 3. Turn the FocusMonitor FM+ off and on again.

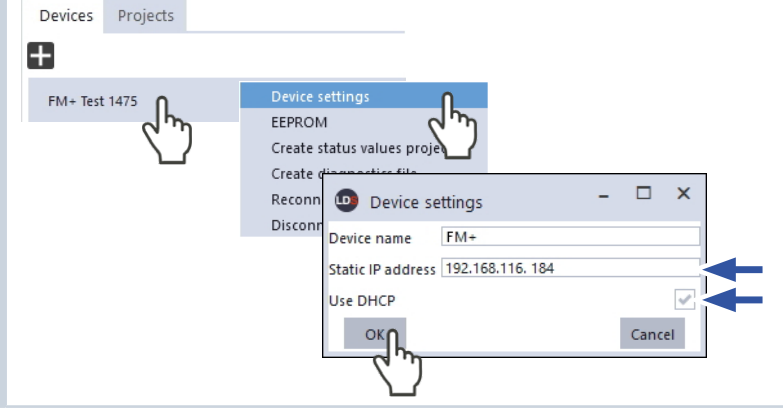

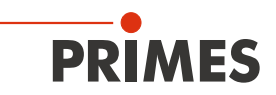

### 11.4 Performing an automatic caustic measurement

This chapter aims to provide some basic information as you get to know the FocusMonitor FM+, discussing the example of an automatic caustic measurement with the LaserDiagnosticsSoftware LDS. For a detailed description of the software installation, file management and evaluation of the measured data, please refer to the separate operating manual LaserDiagnosticsSoftware LDS.

#### 11.4.1 Selecting the measuring mode automatic caustic

| 1. | Connect the device according to chapter 11.3 on page 28 with the LaserDiagnosticsSoftware LDS. | PRIMES LaserDiagnosticsSoftw.     File Connections Measurement Environment                                                                                                    | are<br>Tools Toolbenches Extra:            | ; Help                     |
|----|------------------------------------------------------------------------------------------------|----------------------------------------------------------------------------------------------------|--------------------------------------------|----------------------------|
| ۲  | The FocusMonitor FM+ is established as a connected device.                                     | Devices Projects                                                                                                    |                                            | «                          |
| 2. | Click on the Scanner function.                                                                 | FM+ Test 1475                                                                                                    | • 🖬 🖻                                      | Device control             |
| ۲  | The <b>Device control</b> menu opens.                                                          | dw)                                                                                                    |                                            | Linescan<br>Single planes  |
| З. | Click on the <i>Automatic caustic</i> but-<br>ton or                                           | Function Scanner                                                                                                    |                                            | Monitor<br>Manual caustic  |
|    | on the drop-down list measurement mode and <i>Automatic caustic</i> .                          |                                                                                                    |                                            | Automatic caustic          |
|    |                                                                                                |                                                                                                    |                                            | Device contro              |
|    |                                                                                                | Drop-down list Measuring mo                                                                                                    | OCCE Measuring mode                        | ~                          |
|    |                                                                                                |                                                                                                    | Single Planes<br>Monitor<br>Manual Caustic |                            |
|    |                                                                                                |                                                                                                    | Automatic Caus                             | tic                        |
| ۲  | The corresponding <i>Device control</i> opens.                                                 | s Toolbenches Extras Help                                                                                                    |                                            |                            |
|    | The Automatic caustic tool bench                                                               |                                                                                                    | Toolbench                                  | Automatic Caustic × +      |
|    | opens with the following tools:                                                                | **                                                                                                    | All Tools V                                |                            |
|    |                                                                                                |                                                                                                    |                                            |                            |
| •  | Caustic analysis                                                                               | Device control 🛛 🗧 💾                                                                                                    | Caustic Analysis: Scan                     | ner Sim 0                  |
| •  | Caustic analysis<br>Plane analysis                                                             | Device control 🗮 💾<br>Automatic Caustic                                                                                                    | Caustic Analysis: Scani                    | Algorithm Device moments V |
| •  | Caustic analysis<br>Plane analysis                                                             | Device control     Image: Control       Automatic Caustic     Image: Control       Settings     Advanced                                                                                                    | Caustic Analysis: Scan                     | Algorithm Device moments   |
| •  | Caustic analysis<br>Plane analysis                                                             | Automatic Caustic  Settings Advanced Calibrated wavelengths in nm * 355                                                                                                    | Caustic Analysis: Scan                     | Algorithm Device moments   |
| •  | Caustic analysis<br>Plane analysis                                                             | Device control     Image: Control       Automatic Caustic     Image: Control       Settings     Advanced       Calibrated wavelengths in nm *     355       Used wavelength in nm *     355                                                                                                    | Caustic Analysis: Scan                     | Algorithm Device moments   |
| •  | Caustic analysis<br>Plane analysis                                                             | Device control     Image: Caustic       Automatic Caustic     Image: Caustic       Settings     Advanced       Calibrated wavelengths in nm *     355       Used wavelength in nm *     355       Power P in W *     0       Focal length of focusion ontic in mm *     0                                                                                                    | Caustic Analysis: Scan                     | Algorithm Device moments   |
| •  | Caustic analysis<br>Plane analysis                                                             | Device control     Image: Control       Automatic Caustic     Image: Control       Settings     Advanced       Calibrated wavelengths in nm *     355       Used wavelength in nm *     355       Power P in W *     0       Focal length of focusing optic in mm *     0       Time Series     1                                                                                                    | Caustic Analysis: Scan                     | Algorithm Device moments   |
| •  | Caustic analysis<br>Plane analysis                                                             | Device control     Image: Caustic       Automatic Caustic     Image: Caustic       Settings     Advanced       Calibrated wavelengths in nm *     355       Used wavelength in nm *     355       Power P in W *     0       Focal length of focusing optic in mm *     0       Time Series     1       Number of Measurements *     1                                                                                                    | Caustic Analysis: Scan                     | Algorithm Device moments   |
| •  | Caustic analysis<br>Plane analysis                                                             | Device control       Image: Control         Automatic Caustic       Image: Control         Settings       Advanced         Calibrated wavelengths in nm *       355         Calibrated wavelengths in nm *       355         Used wavelength in nm *       355         Power P in W *       0         Focal length of focusing optic in mm *       0         Time Series       1         Number of Measurements *       1         Measurement pause in s *       60 | Caustic Analysis: Scan                     | Algorithm Device moments   |

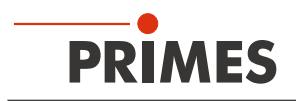

#### Configuring the settings (Device control > Settings) 11.4.2

- 1. Click on the **Settings** tab.
- 2. Enter the laser wavelength used in nm.
- Enter the laser output in W.
   Enter the focal length of the focusing lens in mm.

#### Only when measuring a time series

- 5. Enter the number of automatic caustic measurements.
- 6. Enter the measuring break between automatic caustic measurements in s.

| Device control                         |        |
|----------------------------------------|--------|
| Automatic Caustic                      | *      |
| Settings Advanced                      |        |
| Calibrate elengths in nm *             | 1064 🗸 |
| Used wavelength in nm *                | 1064 - |
| Power P in W *                         | 10 -   |
| Focal length of focusing optic in mm * | 0 -    |
| Time Series                            |        |
| Number of Measurements *               | 1 -    |
| Measurement pause in s *               | 60 -   |

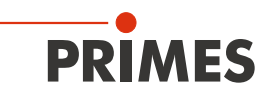

### 11.4.3 Configuring advanced settings (Device control > Advanced)

- 1. Click on the *Advanced* tab.
- 2. Enter the number of pixels in the x/y-direction in order to configure the resolution on the CCD sensor.
- 3. Enter the number of planes. Specifying 21 planes already generates a valid measurement.
- 4. Enter in the rotation speed of the measuring tip 1875, 3750, 7500 min<sup>-1</sup>

#### Locked area

- Define a locked area when there are obstacles in the measuring area.
- More detailed information on locked areas can be found in chapter 11.4.4 on page 32.

#### Move axes

- To align the device (see Fig. 7.6 on page 18) or to initiate a measurement at this position, enter 60 mm for the z-position.
- The vertical carriermoves to the specified position.
- More detailed information on traversing the axes can be found in chapter 11.4.5 on page 33.

#### Measuring tip

You will find the entry values on the label attached to the packaging of the measuring tip used.

- 5. Choose the type of measuring tip used.
- 6. Enter the serial number S/N of the measuring tip.
- 7. Enter the sensitivity of the measuring tip used in cts/(MW/cm<sup>2</sup>).
- 8. Enter the pinhole diameter of the measuring tip used.

#### Rotated measuring tip

- Click on one of the < > buttons if you are using the FocusMonitor FM+ mounted upside down with a rotated measuring tip.
   The top of the measuring tip always
  - has to be facing the incident laser beam.
- More detailed information on a rotated measuring tip can be found in chapter 11.4.6 on page 34.

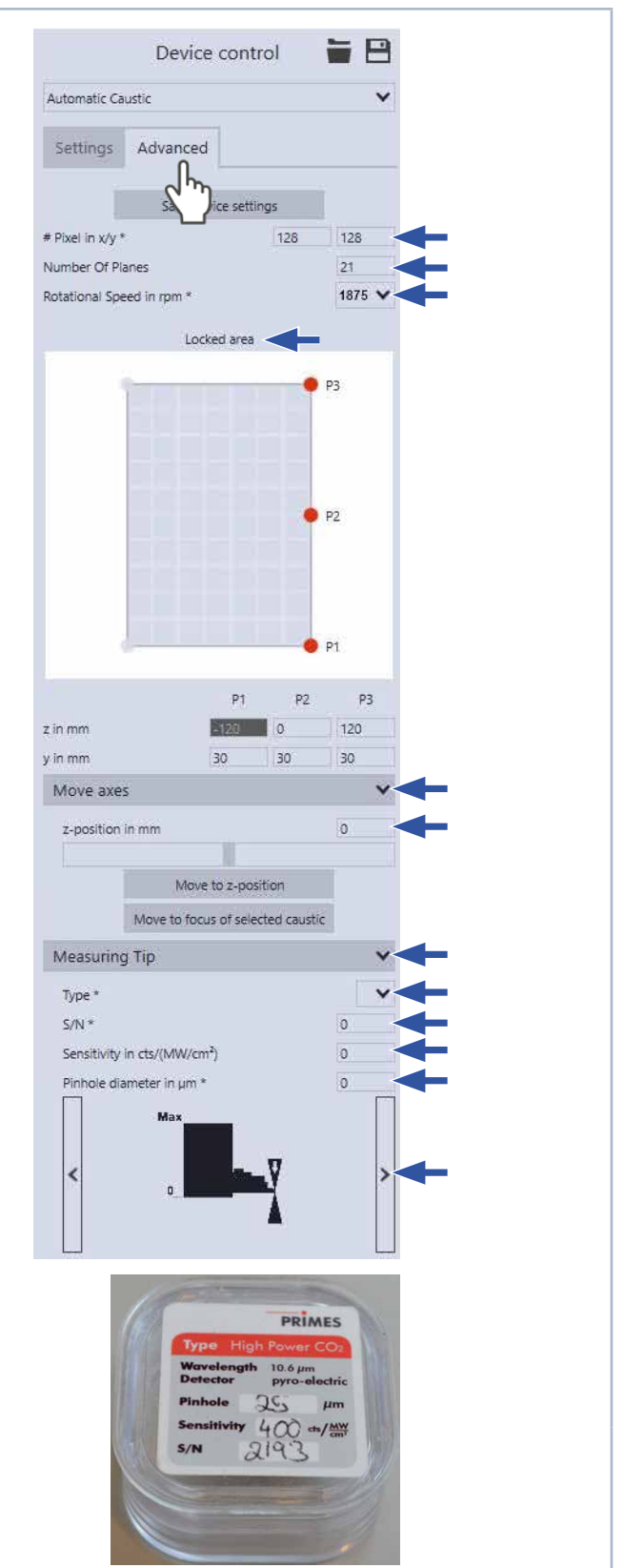

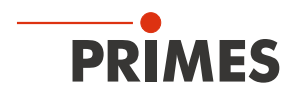

### 11.4.4 Defining the locked area (Device control > Advanced > Locked area)

A locked area is a spacial limitation of the measurement area in the y- and z-direction ensuring that, for example, the measurement tip moves around any obstacles in this area.

#### For standard installation

The origin of the locked area is defined by the opening in the measuring tip (pinhole). The position z=0 and y=0 defines the the lower left corner of the locked area.

- Pull the mouse button to three points P1, P2, P3 to define the locked area.
- As an alternative, you can numerically enter the locked area in the entry fields below.

#### Example

In the figure, the locked area is set to z=100 mm for the z-axis in Point P3.

 This causes the device's vertical carrier to move in the z-direction from z=0 mm to z=100 mm.

The z-coordinate of the point P1 is already defined by the resting position of the measuring tip and cannot be changed.

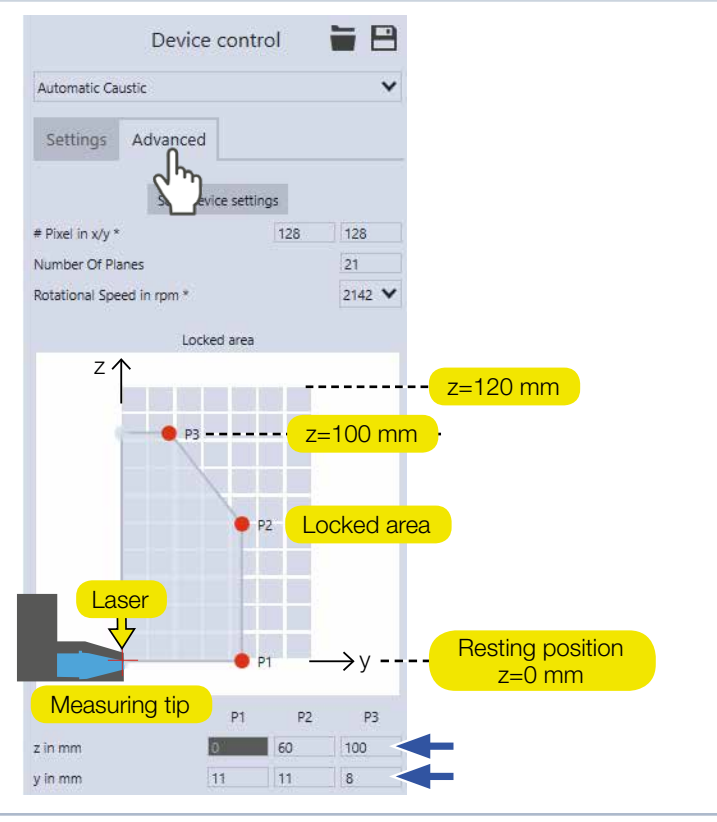

#### For upside down installation with rotated measuring tip

The origin of the locked area is defined by the opening in the measuring tip (pinhole). The position z=120 and y=0 defines the the top left corner of the locked area.

#### Example

In the figure, the locked area is set to 100 mm for the z-axis in Point P3. This causes the device's vertical carrier to move in the z-position from z=0 mm to z=100 mm.

#### Device must be in the resting position before it can be stored in the transport box

Since the locked area is saved in the device, it will no longer be possible to move to the resting position in the position z=120.

 Reset the locked area before turning off the device.

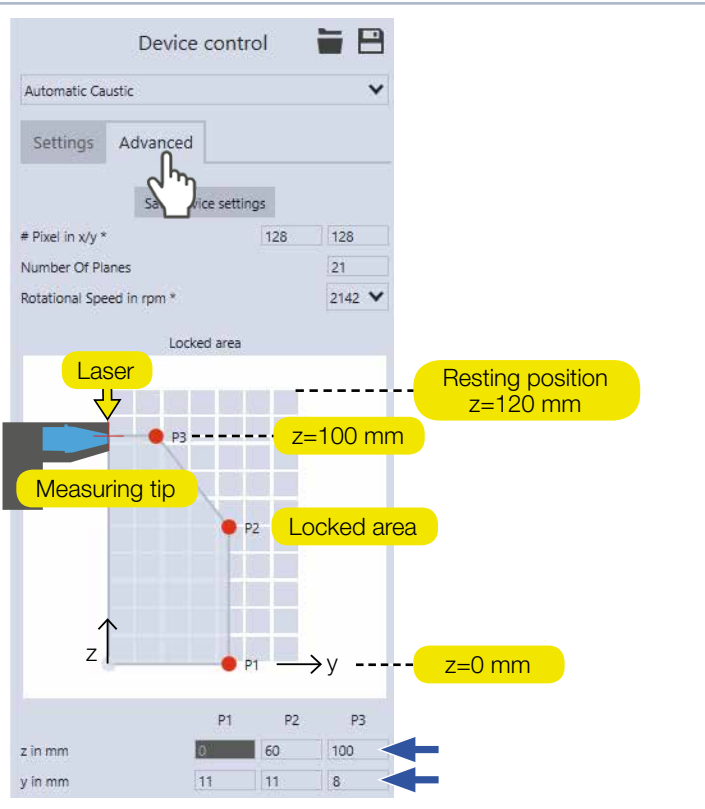

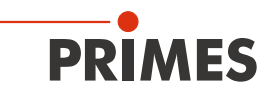

#### 11.4.5 Traversing the axes (Device control > Advanced > Move axes)

- 1. Enter the desired z-position of the measuring tip into the entry field numerically.
- As an alternative, you can set the zposition on the slide control.
- 2. Click on the *Move to z-position button.*
- The measurement tip is positioned at the selected position.

#### Move to the determined focus

You can also move to the determined focus of a caustic that has already been recorded if, for example, you want to measure a similar beam. During this process, the  $z_0$  value of the *Invariant moments* algorithm is used:

- 1. Choose a caustic for this in the project tree (see separate operating manual of the LaserDiagnosticsSoftware LDS).
- 2. Then click on the *Move to focus of selected caustic* button.

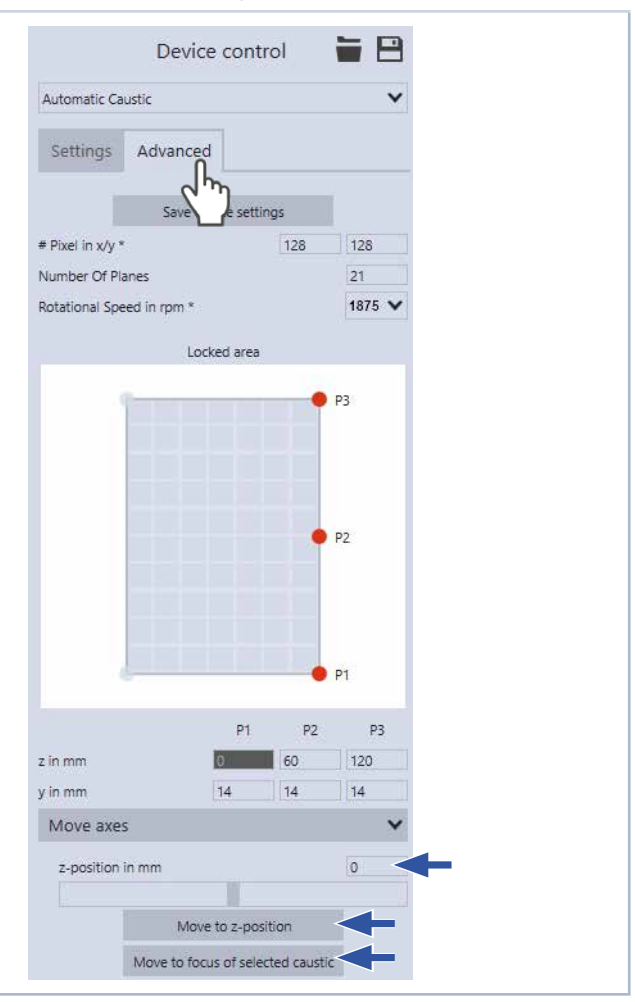

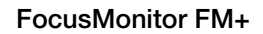

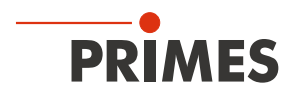

### 11.4.6 Rotated measuring tip (Device control > Advanced > Measuring tip)

When necessary, you can turn the measuring tip or the entire device by 180 degrees and measure in this position. If you rotate the measurement tip of the FocusMonitor FM+, to carry out a measurement "upside down" for example, you will have to configure and save this in *Device control* > *Advanced*.

- 1. Click on one of the < > buttons next to the figure showing the FocusMonitor FM+
- The figure is rotated 180 degrees.
- 2. Click on **Save device parameters**.
- The confirmation window will appear. You will receive notification that the locked area, if defined, must be adjusted.
- 3. Check the checkbox next to *Acknowledge* and click on *OK*.
- The locked area is reset.
- The measuring tip is saved in the device in its rotated state
- The rotated measuring tip is applied to all measuring modes.
- 4. Adapt the locked area to the rotated measuring tip as described in chapter 11.4.4 on page 32.

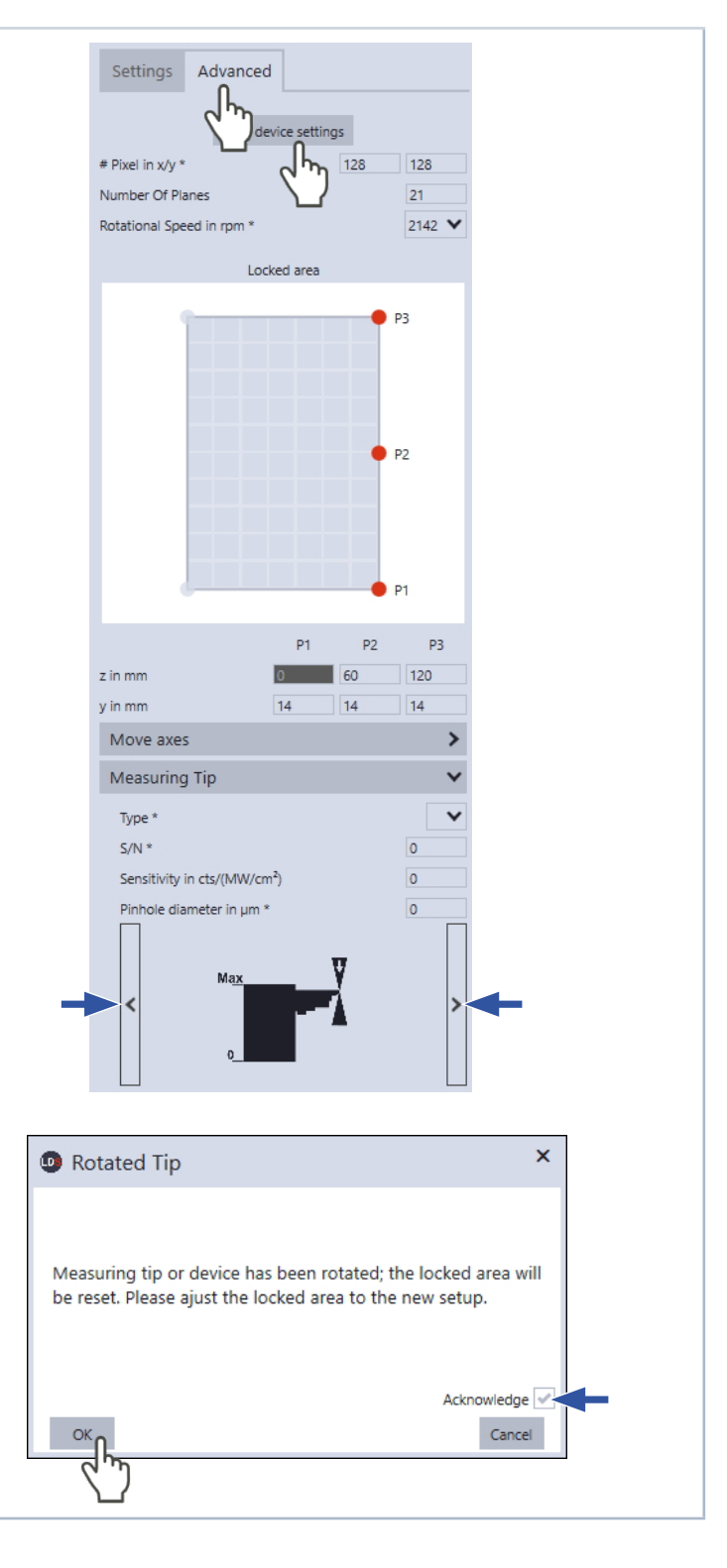

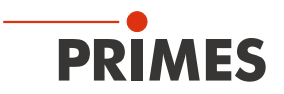

### 11.4.7 Coordinate system for measurements with rotated measuring tip

The coordinates given as the z-position when measuring always relate to the device coordinate system, which changes when the device or measurement tip is rotated.

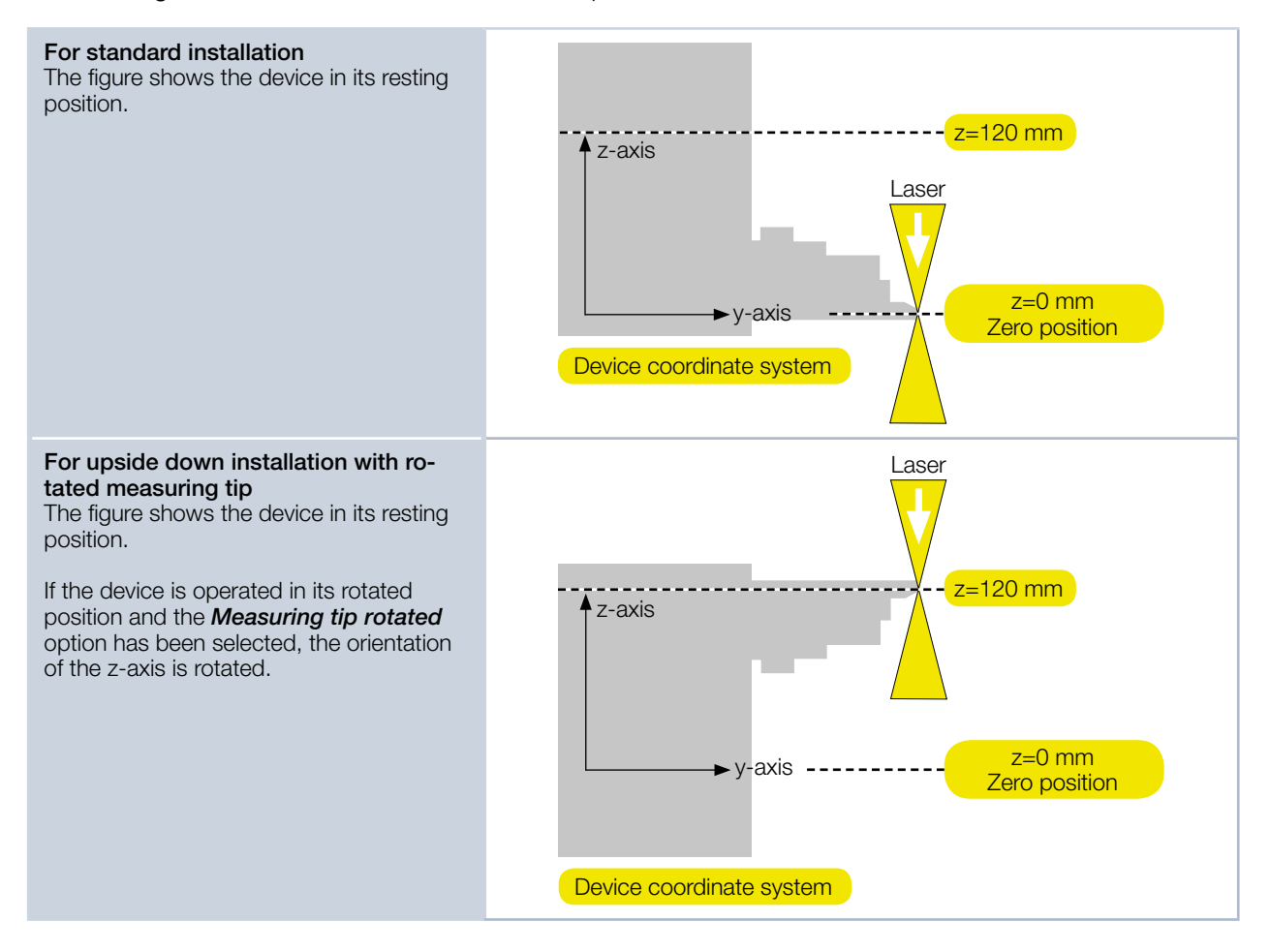

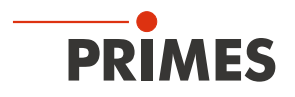

#### 11.4.8 Starting an automatic caustic measurement

- 1. Follow the safety instructions in chapter 11.1 on page 26.
- 2. Turn on the laser.
- 3. Click on the Start button.
- The progress of the measurement is indicated when *Pre-caustic*, *Mea-suring caustic* and then *Measuring completed* are displayed:

#### Pre-caustic

As the indication is being displayed, the optimal measuring parameters such as measuring window position, measuring window size, integration time, and the z-range (measuring range along the beam propagation) are determined automatically.

#### Measuring caustic

The actual measurement is carried out during the indication.

#### Measuring completed

The measurement has been completed.

- 4. Turn off the laser.
- 5. Press the **Stop Rotation** button to stop the rotation of the measuring tip.

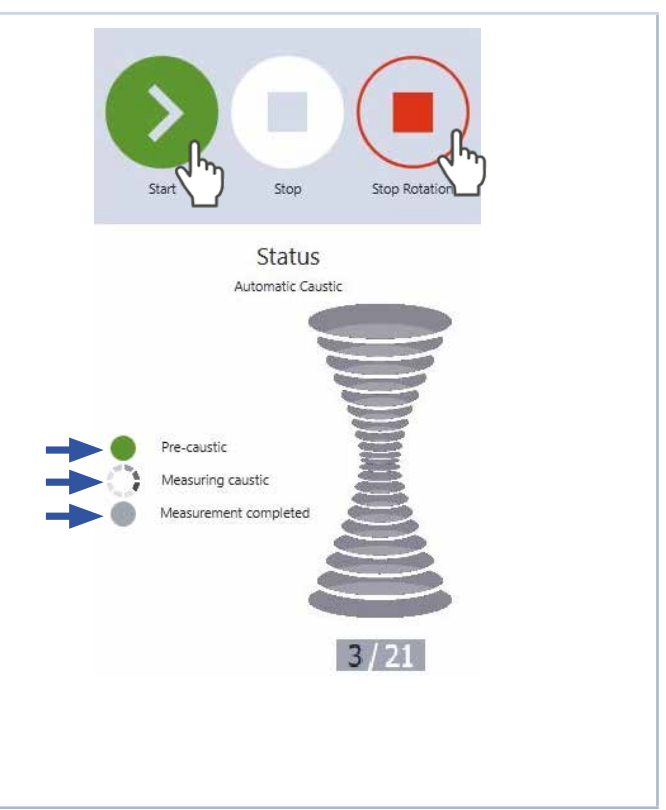

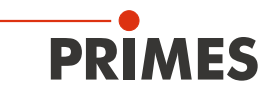

#### 11.4.9 Measuring results display

The measuring results are displayed in the opened tools once the measurement has been completed (see below). A detailed description of the tools and the assessment of the measuring results can be found in the separate operating manual for the LaserDiagnosticsSoftware LDS.

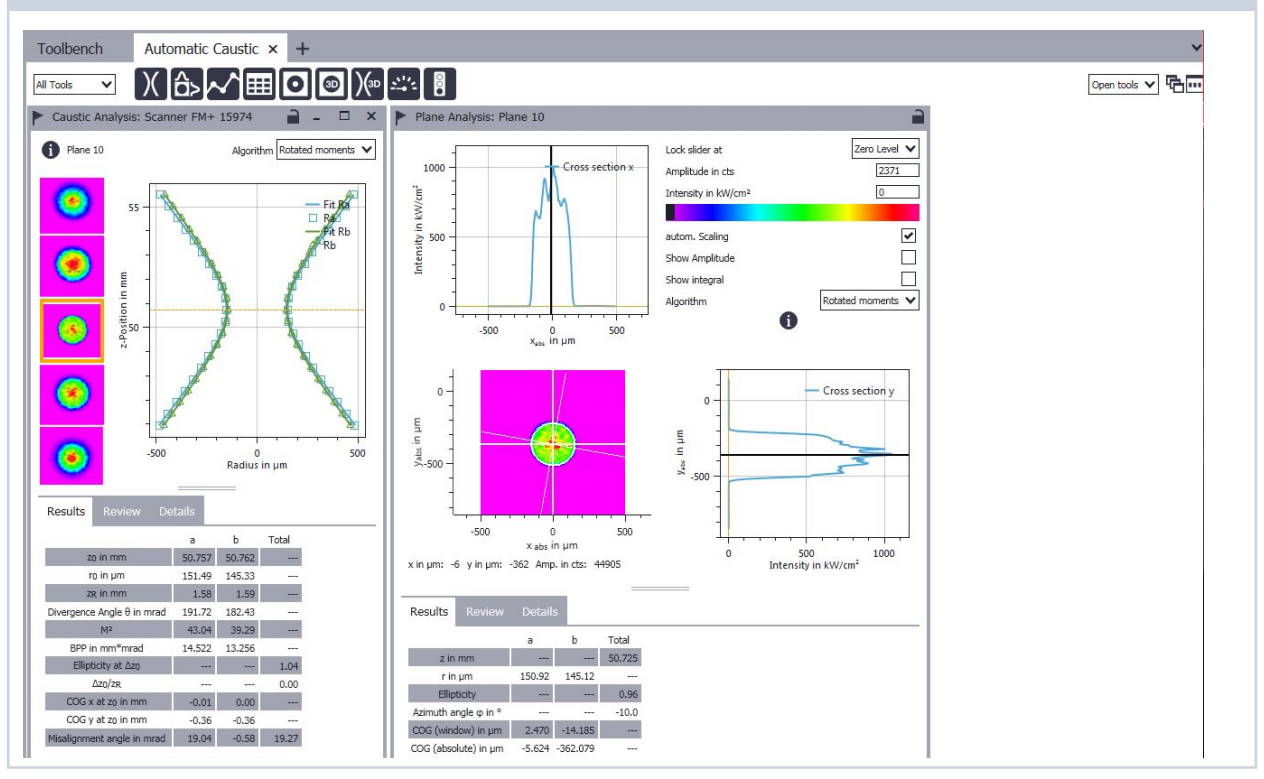

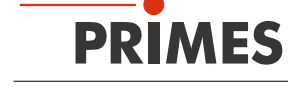

### 11.5 Determining the tool center point (TCP) using the FocusMonitor FM+

The tool center point (TCP) is usually located on the beam axis on the focus plane.

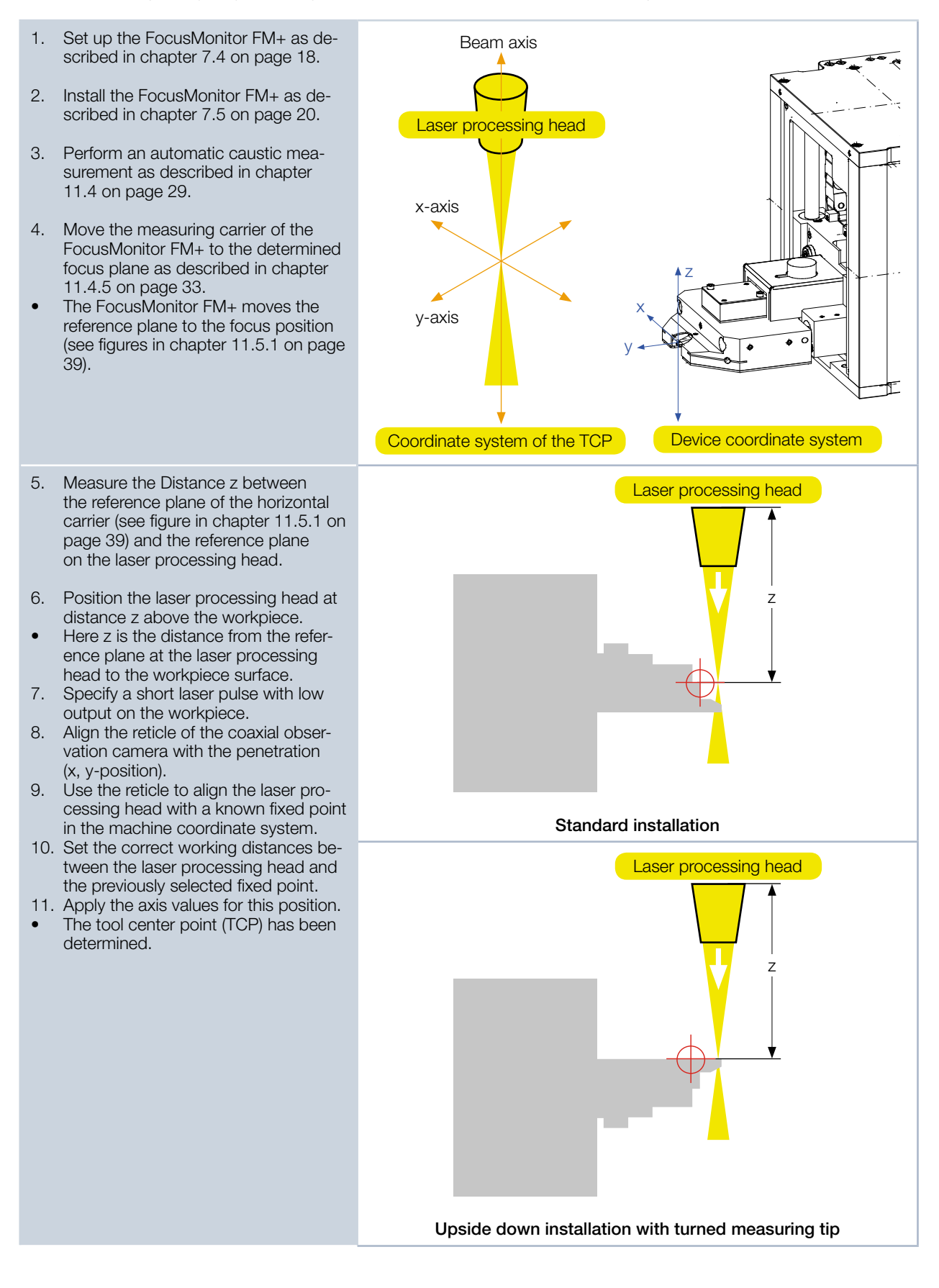

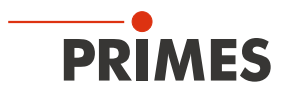

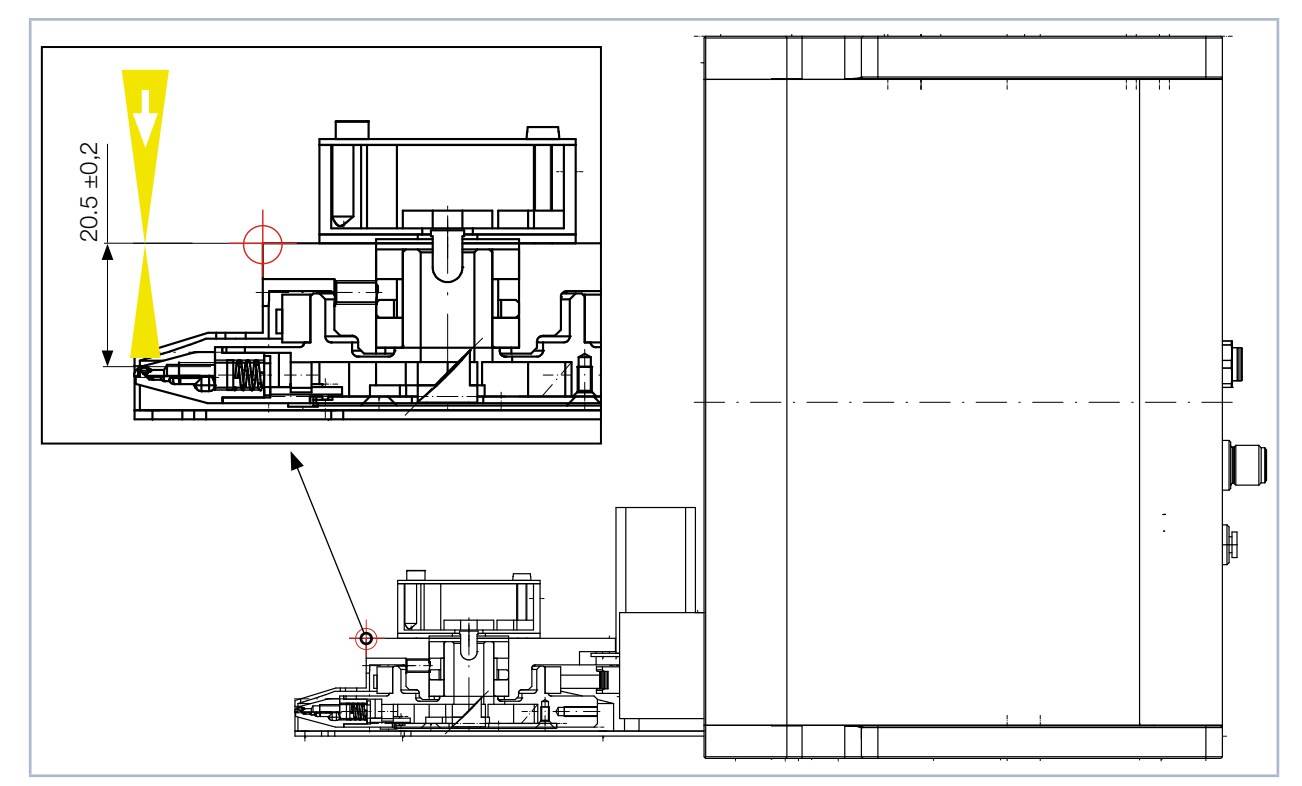

### 11.5.1 Position of the aperture in the measuring tip (pinhole) in relation to the horizontal carrier

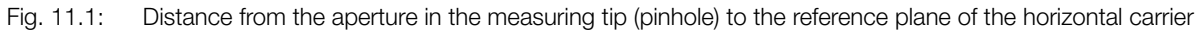

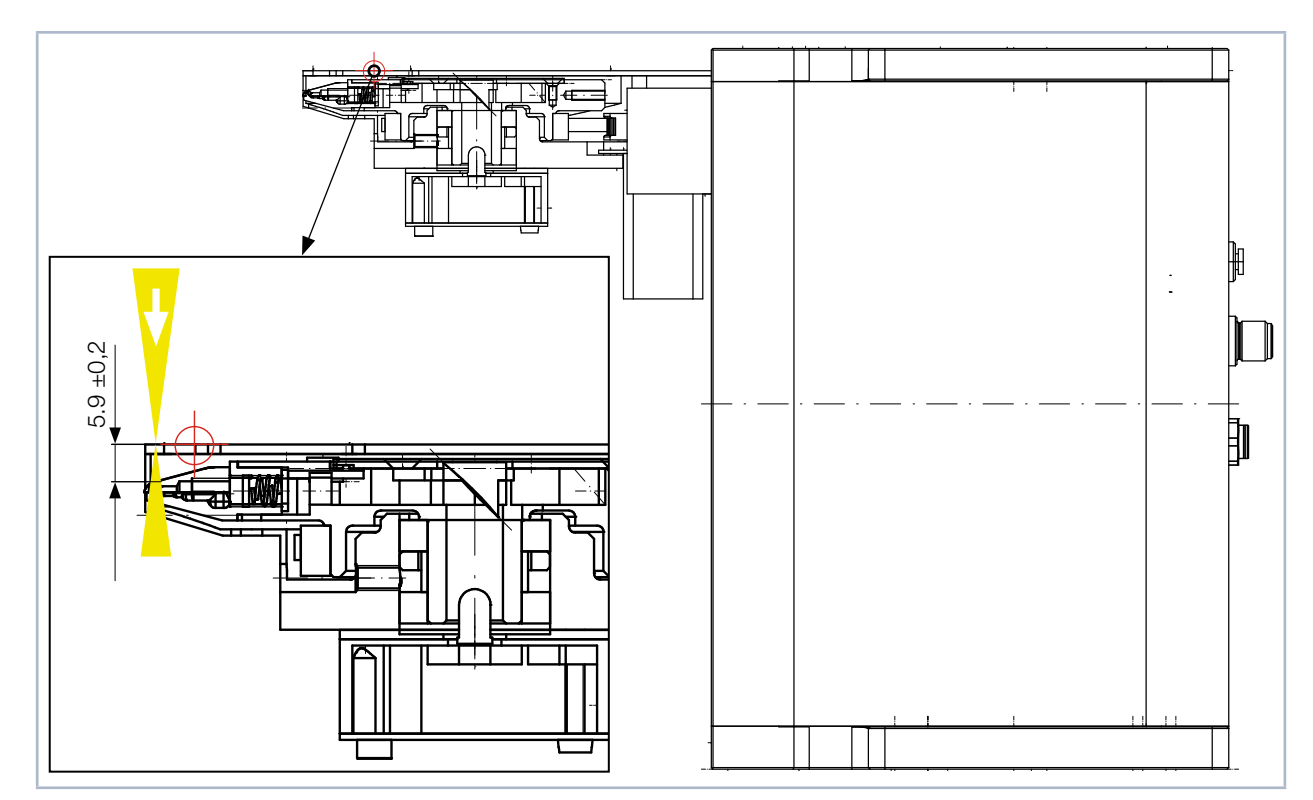

Fig. 11.2: Distance from the aperture in the measuring tip (pinhole) to the reference plane on the bottom of the horizontal carrier

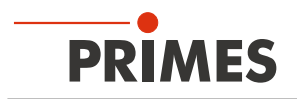

## 12 Troubleshooting

| Error                                                                                                    | Possible cause                                                                                                    | Remedy                                                                                                    |  |
|----------------------------------------------------------------------------------------------------|----------------------------------------------------------------------------------------------------|----------------------------------------------------------------------------------------------------|--|
| Error during a measurement                                                                                     | <ul> <li>Data transmission error</li> <li>Processor crash in the<br/>measuring system</li> <li>Program execution error</li> </ul> | <ol> <li>Restart the software.</li> <li>Turn off the supply voltage, turn it on again, and<br/>start another reset cycle.</li> <li>Restart the computer.</li> </ol>                                                                                          |  |
| Apart from the ambient noise and zero offset, no                                                               | The device is not aligned correctly.                                                                                              | Check the device alignment to the laser beam.                                                                                                    |  |
| able.                                                                                                    | The power density in the focus is too low.                                                                                        | Increase the laser power. The absolute power density in the focus typically has to be several hundred kW/cm <sup>2</sup> to achieve a significant measuring signal with a standard measuring tip.                                                            |  |
|                                                                                                    | The selected resolution is too<br>low for smaller focus spots<br>(e.g. $r_r = 80 \ \mu m$ ) and a maxi-<br>mum measuring window.  | First measure outside the direct focus area. If this does not lead to a result, increase the resolution (e.g. 256 x 256).                                                                                                    |  |
|                                                                                                    | The measuring tip is defec-<br>tive.                                                                                              | Insert a new measuring tip (also see chapter 18.5 on page 52).                                                                                                    |  |
|                                                                                                    | The measuring tip is installed incorrectly.                                                                                       | Turn the measuring tip around.                                                                                                    |  |
|                                                                                                    | The signal enhancement is too low.                                                                                                | Set the maximum enhancement and select the maximum measuring range.                                                                                                    |  |
| The measuring tip is destroyed during the measurement.                                                         | The power density is too<br>high, igniting plasma on the<br>surface of the measuring tip.                                         | Increase the speed of the measuring tip (see Tab. 18.4 on page 49 and Tab. 18.6 on page 51) and purge the measuring area with inert gas.                                                                                                    |  |
| When measuring small<br>beams, an offset of the<br>recorded measuring<br>tracks to one another is<br>observed. | Fluctuations in the synchro-<br>nism of the rotation disc<br>and delays in triggering the<br>trigger signal.                      | Position the beam as close to the left edge of the win-<br>dow as possible. The time interval between the trigger<br>signal and start of the measurement is then smaller and<br>errors can thus be reduced. Averaging is also often<br>helpful in this case. |  |

## 13 Maintenance and service

The operator is responsible for determining the maintenance intervals for the measuring device. PRIMES recommends a maintenance interval of 12 months for inspection and validation or calibration. If the device is used only sporadically, the maintenance interval can also be extended up to 24 months.

## 14 Product disposal measures

In accordance with the Electrical and Electronic Equipment Act (Elektro-G), PRIMES is obliged to dispose of PRIMES measuring devices manufactured after August 2005 free of charge.

PRIMES is registered in the German Used Appliance Register (Elektro-Altgeräte-Register (EAR)) as a manufacturer with the number WEEE reg. no. DE65549202.

Within the EU, you are welcome to send your PRIMES measuring devices to the following address to dispose of them free of charge:

PRIMES GmbH Max-Planck-Str. 2 64319 Pfungstadt Germany

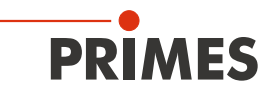

## 15 Declaration of conformity

# **Original EG Declaration of Conformity**

The manufacturer: PRIMES GmbH, Max-Planck-Straße 2, 64319 Pfungstadt, Germany, hereby declares that the device with the designation:

## FocusMonitor (FM)

### Types: FM35; FM120; FM+ 120; FMW; FMW+

is in conformity with the following relevant EC Directives:

- Machinery Directive 2006/42/EC

- EMC Directive EMC 2014/30/EU
- Low voltage Directive 2014/35/EU

- Directive 2011/65/EC on the restriction of the use of certain hazardous substances (RoHS) in electrical and electronic equipment

- Directive 2004/22/EC on measuring instruments

Authorized for the documentation: PRIMES GmbH, Max-Planck-Straße 2, 64319 Pfungstadt, Germany

The manufacturer obligates himself to provide the national authority in charge with technical documents in response to a duly substantiated request within an adequate period of time.

Pfungstadt, April 26, 2017

7/Kes

Dr. Reinhard Kramer, CEO

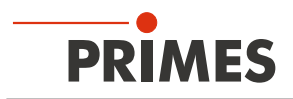

## 16 Technical data

| Measurement parameters             |                                   |                                                   |  |  |
|------------------------------------|-----------------------------------|---------------------------------------------------|--|--|
| Power range                        |                                   | 30 – 25 000 W                                     |  |  |
| Wavelength range                   |                                   | 0.4 – 12 μm                                       |  |  |
| Beam dimensions                    |                                   | 100 – 3 000 µm (up to 5 000 µm optional)          |  |  |
| Max. power density rang            | ge $\rm CO_2$ and NIR laser       | See Tab. 18.4 on page 49 and Tab. 18.6 on page 51 |  |  |
| Max. Power density                 | CO <sub>2</sub> laser (10 600 nm) | 30 MW/cm <sup>2</sup>                             |  |  |
| measuring tips                     | Nd:YAG laser (1 000 – 1 100 nm)   | 10 MW/cm <sup>2</sup>                             |  |  |
|                                    | VIS laser (515 – 550 nm)          | 5 MW/cm <sup>2</sup>                              |  |  |
|                                    | Diode laser (400 – 1 000 nm)      | 1 MW/cm <sup>2</sup>                              |  |  |
| Determined parameter               | rs                                |                                                   |  |  |
| Focus position x, y, z             |                                   | yes                                               |  |  |
| Focus radius x, y                  |                                   | yes                                               |  |  |
| Beam quality factor M <sup>2</sup> |                                   | yes                                               |  |  |
| Raw beam diameter wit              | h focussing element               | yes                                               |  |  |
| Beam parameter produc              | ot BPP                            | yes                                               |  |  |
| Divergence angle                   |                                   | yes                                               |  |  |
| Power density distribution         | on                                | 2D, 3D                                            |  |  |
| Device parameters                  |                                   |                                                   |  |  |
| Working range x-y                  |                                   | 8 x 8 mm (12 x 12 mm or 24 x 12 mm optional)      |  |  |
| Working range z                    |                                   | 120 mm                                            |  |  |
| Measurement window s               | izes                              | 0.1 x 0.1 – 8 x 8mm (resolution 64 pixel)         |  |  |
| Resolution                         |                                   | 32 x 32 – 1024 x 1024 pixel                       |  |  |
| Rotation speed of the m            | neasuring tip                     | 1875, 3750, 7500 rpm                              |  |  |
| Line focus                         |                                   | yes                                               |  |  |
| Linescan                           |                                   | optional                                          |  |  |
| Supply data                        |                                   |                                                   |  |  |
| Power supply                       |                                   | 24 V DC ± 5 %, max. 3.5 A                         |  |  |
| Inert gas (water and oil f         | ree)                              | Helium, Nitrogen or Argon                         |  |  |
| Pressure protective gas            |                                   | typ. 0.5 bar                                      |  |  |
| Communication                      |                                   |                                                   |  |  |
| Interfaces                         |                                   | RS485/Ethernet                                    |  |  |
| Trigger-delay port                 |                                   | optional                                          |  |  |

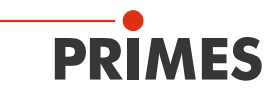

| Dimensions and weight                          |                    |  |  |  |
|------------------------------------------------|--------------------|--|--|--|
| Dimensions (L x W x H)                         | 280 x 242 x 218 mm |  |  |  |
| Weight (approx.)                               | 8.5 kg             |  |  |  |
| Environmental conditions                       |                    |  |  |  |
| Operating temperature range                    | 10 – 40 °C         |  |  |  |
| Storage temperature range                      | 5 – 50 °C          |  |  |  |
| Reference temperature                          | 22 °C              |  |  |  |
| Permissible relative humidity (non-condensing) | 10 – 80 %          |  |  |  |

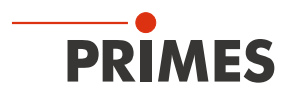

## 17 Dimensions

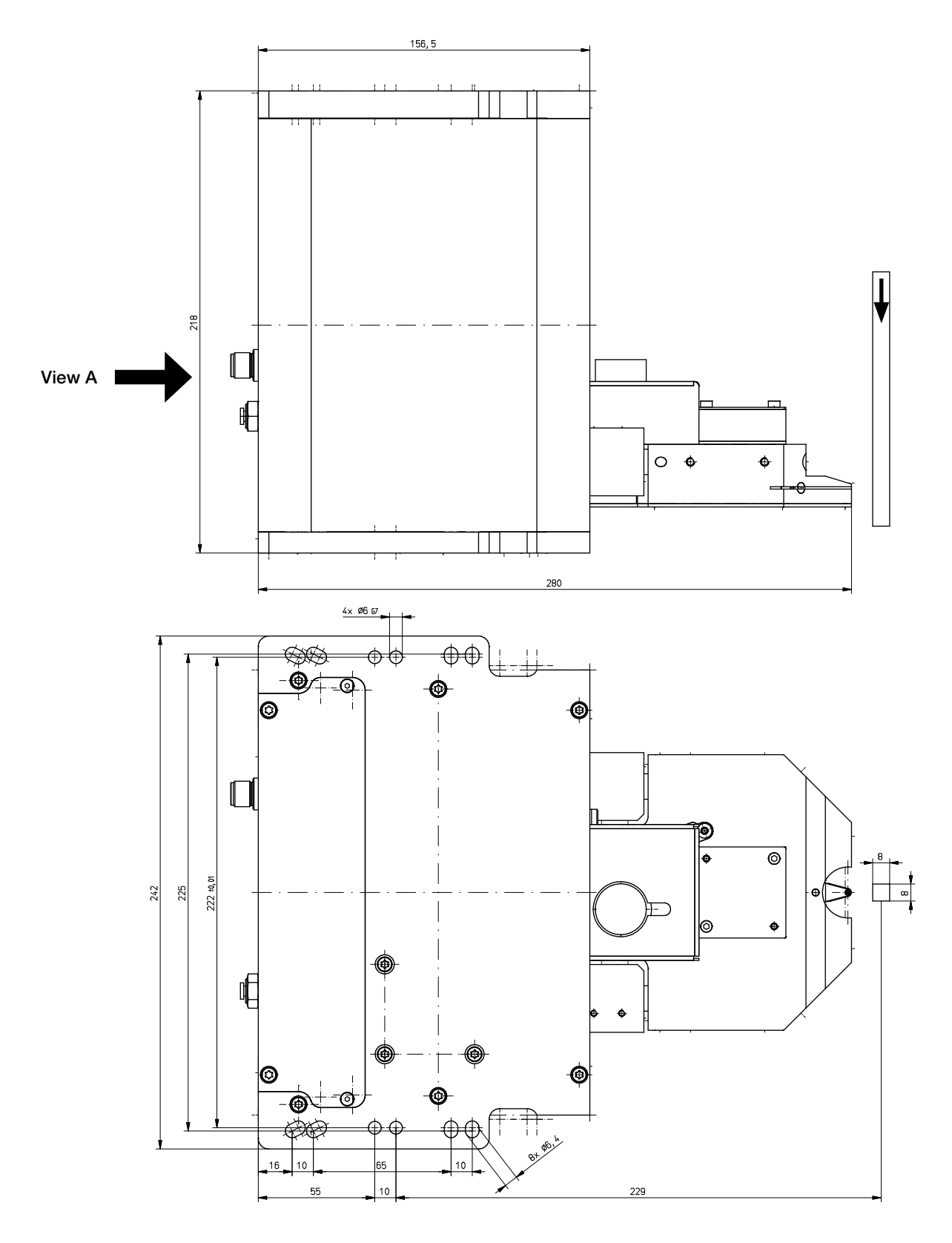

All dimensions in mm (general tolerance ISO 2768-v)

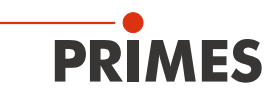

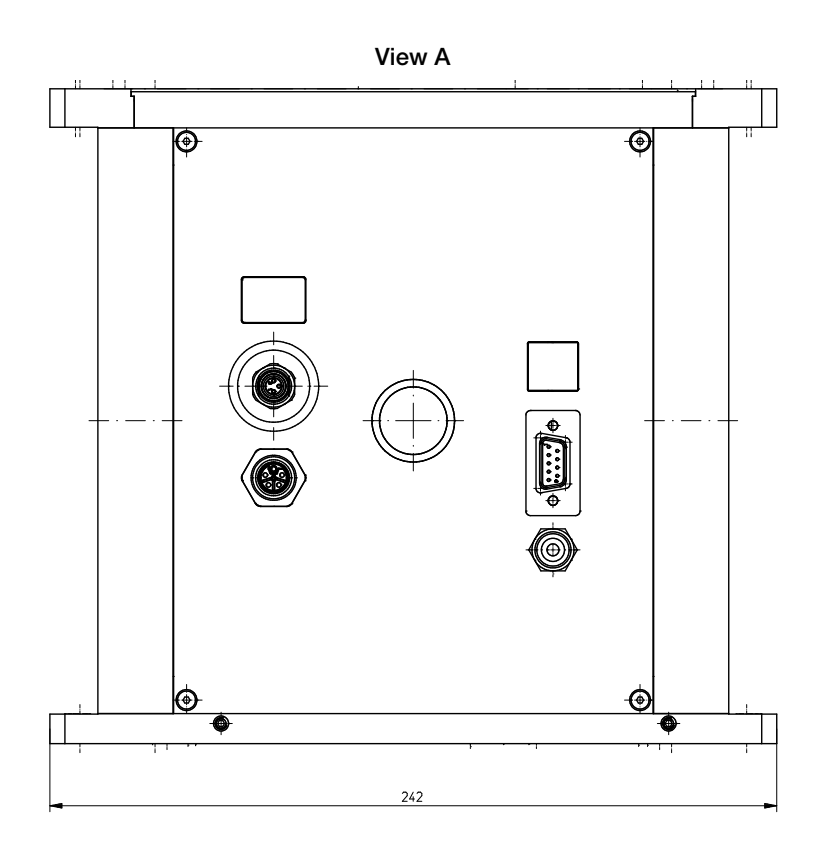

All dimensions in mm (general tolerance ISO 2768-v)

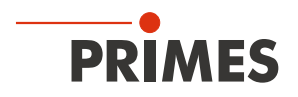

## 18 Appendix

### 18.1 System control (option)

An optional connection to the system control is available. Please contact your PRIMES sales partner with any questions.

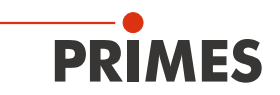

### 18.2 Variety of detectors and measuring tips

Different measuring tips and detectors are available for different wavelengths, power density ranges, or beam divergences so that measurements can be recorded at a maximum power in each case. This ensures that an optimum configuration of the FocusMonitor FM+ is achieved. Only one value can be exploited fully for the power or power density.

| Measuring tips                                           | CO <sub>2</sub> high power | NIR high div      | Diode             |  |
|----------------------------------------------------------|----------------------------|-------------------|-------------------|--|
| Typical pinhole diameter in µm                           | 20 – 25                    | 20                | 50                |  |
| Beam divergence/acceptance angle in mrad                 | < 240                      | < 200             | < 500             |  |
| Typical wavelength in µm                                 | 9 – 12                     | 0.4 – 1.7         | 0.4 – 1.7         |  |
| CO <sub>2</sub> laser                                    |                            |                   |                   |  |
| Max. power density *) in MW/cm <sup>2</sup>              | 30                         | _                 | —                 |  |
| Max. power in kW                                         | 15                         | —                 | —                 |  |
| Nd: YAG laser                                            |                            |                   |                   |  |
| Max. power density *) in MW/cm <sup>2</sup>              | —                          | 10                | 1                 |  |
| Max. power in kW                                         | —                          | 10                | 4                 |  |
| VIS laser                                                |                            |                   |                   |  |
| Max. power density *) in MW/cm <sup>2</sup>              | —                          | 5                 | —                 |  |
| Max. power in kW                                         | —                          | 5                 | —                 |  |
| Diode laser                                              |                            |                   |                   |  |
| Max. power density in MW/cm <sup><math>2</math> *)</sup> | —                          | 2                 | 1                 |  |
| Max. power in kW                                         | —                          | 6                 | 4                 |  |
| Suitable detectors                                       |                            |                   |                   |  |
| Detector types                                           | DFC+                       | DFIG-PS+, DFY-PS+ | DFIG-PS+, DFY-PS+ |  |

Tab. 18.1: Variety of measuring tips and detectors

\*) Please note the damage threshold in Tab. 18.4 on page 49 and Tab. 18.6 on page 51.

Depending on the model, the measuring tips are suitable for different power densities. The power density is dependent on the laser power and focus size.

Different detectors are used, depending on the application:

| Detector type | Laser           | Type of sensor        | Amplification                             | Wavelength range in $\mu m$ |  |
|---------------|-----------------|-----------------------|-------------------------------------------|-----------------------------|--|
| DFC+          | CO <sub>2</sub> | Pyroelectric detector | 1                                         | 9 – 12                      |  |
| DFY-PS+       | NIR/VIS         | Photodiode            | Automatic adjustment of the sensitivity   | 0.4 – 1.1                   |  |
| DFIG-PS+      | NIR             | Photodiode            | Automatic adjustment of the sensitivity x | 0.9 – 1.7                   |  |

Tab. 18.2: Variety of detectors

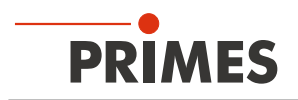

### 18.3 Limit values for measuring operation with CO<sub>2</sub> high power measuring tip

Measuring tips can be operated up to the following maximum power densities:

| Power          | Maximum power density |
|----------------|-----------------------|
| Up to 6 kW     | 30 MW/cm <sup>2</sup> |
| 6 kW bis 12 kW | 20 MW/cm <sup>2</sup> |
| Up to 20 kW    | 15 MW/cm <sup>2</sup> |

Tab. 18.3: Power and maximum power density

The calculations assume a Gaussian profile.

The maximum power density in real beams with the same dimensions is often slightly smaller (typically minus 10 - 20%, minus 50\% for a tophat distribution). In case of doubt, start with a lower laser power.

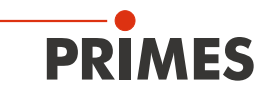

### Arrangement in the table

| Table element |           | White | Green | Yellow | Orange |                             |        | White with red values |                      |        |         |
|---------------|-----------|-------|-------|--------|--------|-----------------------------|--------|-----------------------|----------------------|--------|---------|
| Sp            | beed in r | rpm   | 1875  | 3750   | 7500   | 7500 with inert gas purging |        |                       | Risk of destruction! |        | ו!      |
|               |           |       |       |        |        |                             |        |                       |                      |        |         |
|               | 70        | 5.20  | 25.98 | 51.97  | 77.95  | 103.94                      | 207.88 | 311.81                | 415.75               | 623.63 | 1039.38 |
|               | 80        | 3.98  | 19.89 | 39.79  | 59.68  | 79.58                       | 159.15 | 238.73                | 318.31               | 477.46 | 795.77  |
|               | 90        | 3.14  | 15.72 | 31.44  | 47.16  | 62.88                       | 125.75 | 188.63                | 251.50               | 377.26 | 628.76  |
|               | 100       | 2.55  | 12.73 | 25.46  | 38.20  | 50.93                       | 101.86 | 152.79                | 203.72               | 305.58 | 509.30  |
|               | 125       | 1.63  | 8.15  | 16.30  | 24.45  | 32.59                       | 65.19  | 97.78                 | 130.38               | 195.57 | 325.95  |
|               | 150       | 1.13  | 5.66  | 11.32  | 16.98  | 22.64                       | 45.27  | 67.91                 | 90.54                | 135.81 | 226.35  |
|               | 175       | 0.83  | 4.16  | 8.32   | 12.47  | 16.63                       | 33.26  | 49.89                 | 66.52                | 99.78  | 166.30  |
|               | 200       | 0.64  | 3.18  | 6.37   | 9.55   | 12.73                       | 25.46  | 38.20                 | 50.93                | 76.39  | 127.32  |
|               | 225       | 0.50  | 2.52  | 5.03   | 7.55   | 10.06                       | 20.12  | 30.18                 | 40.24                | 60.36  | 100.60  |
|               | 250       | 0.41  | 2.04  | 4.07   | 6.11   | 8.15                        | 16.30  | 24.45                 | 32.59                | 48.89  | 81.49   |
|               | 275       | 0.34  | 1.68  | 3.37   | 5.05   | 6.73                        | 13.47  | 20.20                 | 26.94                | 40.41  | 67.34   |
|               | 300       | 0.28  | 1.41  | 2.83   | 4.24   | 5.66                        | 11.32  | 16.98                 | 22.64                | 33.95  | 56.59   |
|               | 325       | 0.24  | 1.21  | 2.41   | 3.62   | 4.82                        | 9.64   | 14.47                 | 19.29                | 28.93  | 48.22   |
|               | 350       | 0.21  | 1.04  | 2.08   | 3.12   | 4.16                        | 8.32   | 12.47                 | 16.63                | 24.95  | 41.58   |
|               | 375       | 0.18  | 0.91  | 1.81   | 2.72   | 3.62                        | 7.24   | 10.86                 | 14.49                | 21.73  | 36.22   |
|               | 400       | 0.16  | 0.80  | 1.59   | 2.39   | 3.18                        | 6.37   | 9.55                  | 12.73                | 19.10  | 31.83   |
|               | 425       | 0.14  | 0.70  | 1.41   | 2.11   | 2.82                        | 5.64   | 8.46                  | 11.28                | 16.92  | 28.20   |
|               | 450       | 0.13  | 0.63  | 1.26   | 1.89   | 2.52                        | 5.03   | 7.55                  | 10.06                | 15.09  | 25.15   |
|               | 475       | 0.11  | 0.56  | 1.13   | 1.69   | 2.26                        | 4.51   | 6.77                  | 9.03                 | 13.54  | 22.57   |
|               | 500       | 0.10  | 0.51  | 1.02   | 1.53   | 2.04                        | 4.07   | 6.11                  | 8.15                 | 12.22  | 20.37   |
|               | 525       | 0.09  | 0.46  | 0.92   | 1.39   | 1.85                        | 3.70   | 5.54                  | 7.39                 | 11.09  | 18.48   |
|               | 550       | 0.08  | 0.42  | 0.84   | 1.26   | 1.68                        | 3.37   | 5.05                  | 6.73                 | 10.10  | 16.84   |
|               | 575       | 0.08  | 0.39  | 0.77   | 1.16   | 1.54                        | 3.08   | 4.62                  | 6.16                 | 9.24   | 15.40   |
|               | 600       | 0.07  | 0.35  | 0.71   | 1.06   | 1.41                        | 2.83   | 4.24                  | 5.66                 | 8.49   | 14.15   |
|               | 625       | 0.07  | 0.33  | 0.65   | 0.98   | 1.30                        | 2.61   | 3.91                  | 5.22                 | 7.82   | 13.04   |
|               | 650       | 0.06  | 0.30  | 0.60   | 0.90   | 1.21                        | 2.41   | 3.62                  | 4.82                 | 7.23   | 12.05   |
| ▲             | 675       | 0.06  | 0.28  | 0.56   | 0.84   | 1.12                        | 2.24   | 3.35                  | 4.47                 | 6.71   | 11.18   |
|               | 700       | 0.05  | 0.26  | 0.52   | 0.78   | 1.04                        | 2.08   | 3.12                  | 4.16                 | 6.24   | 10.39   |
|               | 725       | 0.05  | 0.24  | 0.48   | 0.73   | 0.97                        | 1.94   | 2.91                  | 3.88                 | 5.81   | 9.69    |
|               | 750       | 0.05  | 0.23  | 0.45   | 0.68   | 0.91                        | 1.81   | 2.72                  | 3.62                 | 5.43   | 9.05    |
| ו<br>ר        | 775       | 0.04  | 0.21  | 0.42   | 0.64   | 0.85                        | 1.70   | 2.54                  | 3.39                 | 5.09   | 8.48    |
| μπ            | 800       | 0.04  | 0.20  | 0.40   | 0.60   | 0.80                        | 1.59   | 2.39                  | 3.18                 | 4.77   | 7.96    |
| r II          | 850       | 0.04  | 0.18  | 0.35   | 0.53   | 0.70                        | 1.41   | 2.11                  | 2.82                 | 4.23   | 7.05    |
| lete          | 900       | 0.03  | 0.16  | 0.31   | 0.47   | 0.63                        | 1.26   | 1.89                  | 2.52                 | 3.77   | 6.29    |
| am            | 950       | 0.03  | 0.14  | 0.28   | 0.42   | 0.56                        | 1.13   | 1.69                  | 2.26                 | 3.39   | 5.64    |
| sd            | 1000      | 0.03  | 0.13  | 0.25   | 0.38   | 0.51                        | 1.02   | 1.53                  | 2.04                 | 3.06   | 5.09    |
| bou           | 1500      | 0.01  | 0.06  | 0.11   | 0.17   | 0.23                        | 0.45   | 0.68                  | 0.91                 | 1.36   | 2.26    |
| ĭ             | 2000      | 0.01  | 0.03  | 0.06   | 0.10   | 0.13                        | 0.25   | 0.38                  | 0.51                 | 0.76   | 1.27    |
|               |           | 0.10  | 0.50  | 1.00   | 1.50   | 2.00                        | 4.00   | 6.00                  | 8.00                 | 12.00  | 20.00   |

Power in kW

Tab. 18.4: Power density in MW/cm<sup>2</sup>

The durability of the measuring tips is not only dependent on the power density, but also on the purity of the surface (dust, particles, fingerprints). Measuring tips must therefore be handled with the utmost care.

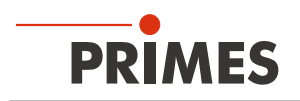

### 18.4 Limit values for measuring operation with YAG high div measuring tip

Measuring tips can be operated up to the following maximum power densities:

| Power       | Maximum power density |
|-------------|-----------------------|
| Up to 5 kW  | 10 MW/cm <sup>2</sup> |
| Up to 12 kW | 8 MW/cm <sup>2</sup>  |
| Up to 20 kW | 6 MW/cm <sup>2</sup>  |

Tab. 18.5: Power and maximum power density

The calculations are based on a tophat profile.

The maximum power density in actual beams with the same dimensions is often higher (typically plus 10 % to 60 %, plus 100 % for a Gaussian distribution). In case of doubt, start with a low laser power.

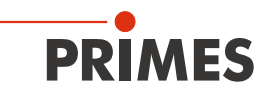

#### Arrangement in the table

| Table element |         | White      | Green | Yellow | Orange |                             |        | White with red values |        |        |        |
|---------------|---------|------------|-------|--------|--------|-----------------------------|--------|-----------------------|--------|--------|--------|
| S             | beed in | rpm        | 1875  | 3750   | 7500   | 7500 with inert gas purging |        | Risk of destruction!  |        | n!     |        |
|               |         |            |       |        |        |                             |        |                       |        |        |        |
|               | 70      | 2.60       | 12.99 | 25.98  | 38.98  | 51.97                       | 103.94 | 155.91                | 207.88 | 311.81 | 519.69 |
|               | 80      | 1.99       | 9.95  | 19.89  | 29.84  | 39.79                       | 79.58  | 119.37                | 159.15 | 238.73 | 397.89 |
|               | 90      | 1.57       | 7.86  | 15.72  | 23.58  | 31.44                       | 62.88  | 94.31                 | 125.75 | 188.63 | 314.38 |
|               | 100     | 1.27       | 6.37  | 12.73  | 19.10  | 25.46                       | 50.93  | 76.39                 | 101.86 | 152.79 | 254.65 |
|               | 125     | 0.81       | 4.07  | 8.15   | 12.22  | 16.30                       | 32.59  | 48.89                 | 65.19  | 97.78  | 162.97 |
|               | 150     | 0.57       | 2.83  | 5.66   | 8.49   | 11.32                       | 22.64  | 33.95                 | 45.27  | 67.91  | 113.18 |
|               | 175     | 0.42       | 2.08  | 4.16   | 6.24   | 8.32                        | 16.63  | 24.95                 | 33.26  | 49.89  | 83.15  |
|               | 200     | 0.32       | 1.59  | 3.18   | 4.77   | 6.37                        | 12.73  | 19.10                 | 25.46  | 38.20  | 63.66  |
|               | 225     | 0.25       | 1.26  | 2.52   | 3.77   | 5.03                        | 10.06  | 15.09                 | 20.12  | 30.18  | 50.30  |
|               | 250     | 0.20       | 1.02  | 2.04   | 3.06   | 4.07                        | 8.15   | 12.22                 | 16.30  | 24.45  | 40.74  |
|               | 275     | 0.17       | 0.84  | 1.68   | 2.53   | 3.37                        | 6.73   | 10.10                 | 13.47  | 20.20  | 33.67  |
|               | 300     | 0.14       | 0.71  | 1.41   | 2.12   | 2.83                        | 5.66   | 8.49                  | 11.32  | 16.98  | 28.29  |
|               | 325     | 0.12       | 0.60  | 1.21   | 1.81   | 2.41                        | 4.82   | 7.23                  | 9.64   | 14.47  | 24.11  |
|               | 350     | 0.10       | 0.52  | 1.04   | 1.56   | 2.08                        | 4.16   | 6.24                  | 8.32   | 12.47  | 20.79  |
|               | 375     | 0.09       | 0.45  | 0.91   | 1.36   | 1.81                        | 3.62   | 5.43                  | 7.24   | 10.86  | 18.11  |
|               | 400     | 0.08       | 0.40  | 0.80   | 1.19   | 1.59                        | 3.18   | 4.77                  | 6.37   | 9.55   | 15.92  |
|               | 425     | 0.070      | 0.35  | 0.70   | 1.06   | 1.41                        | 2.82   | 4.23                  | 5.64   | 8.46   | 14.10  |
|               | 450     | 0.063      | 0.31  | 0.63   | 0.94   | 1.26                        | 2.52   | 3.77                  | 5.03   | 7.55   | 12.58  |
|               | 475     | 0.056      | 0.28  | 0.56   | 0.85   | 1.13                        | 2.26   | 3.39                  | 4.51   | 6.77   | 11.29  |
|               | 500     | 0.051      | 0.25  | 0.51   | 0.76   | 1.02                        | 2.04   | 3.06                  | 4.07   | 6.11   | 10.19  |
|               | 525     | 0.046      | 0.23  | 0.46   | 0.69   | 0.92                        | 1.85   | 2.77                  | 3.70   | 5.54   | 9.24   |
|               | 550     | 0.042      | 0.21  | 0.42   | 0.63   | 0.84                        | 1.68   | 2.53                  | 3.37   | 5.05   | 8.42   |
|               | 575     | 0.039      | 0.19  | 0.39   | 0.58   | 0.77                        | 1.54   | 2.31                  | 3.08   | 4.62   | 7.70   |
|               | 600     | 0.035      | 0.18  | 0.35   | 0.53   | 0.71                        | 1.41   | 2.12                  | 2.83   | 4.24   | 7.07   |
|               | 625     | 0.033      | 0.16  | 0.33   | 0.49   | 0.65                        | 1.30   | 1.96                  | 2.61   | 3.91   | 6.52   |
|               | 650     | 0.030      | 0.15  | 0.30   | 0.45   | 0.60                        | 1.21   | 1.81                  | 2.41   | 3.62   | 6.03   |
|               | 675     | 0.028      | 0.14  | 0.28   | 0.42   | 0.56                        | 1.12   | 1.68                  | 2.24   | 3.35   | 5.59   |
| 4             | 700     | 0.026      | 0.13  | 0.26   | 0.39   | 0.52                        | 1.04   | 1.56                  | 2.08   | 3.12   | 5.20   |
|               | 725     | 0.024      | 0.12  | 0.24   | 0.36   | 0.48                        | 0.97   | 1.45                  | 1.94   | 2.91   | 4.84   |
|               | 750     | 0.023      | 0.11  | 0.23   | 0.34   | 0.45                        | 0.91   | 1.36                  | 1.81   | 2.72   | 4.53   |
|               | 775     | 0.021      | 0.11  | 0.21   | 0.32   | 0.42                        | 0.85   | 1.27                  | 1.70   | 2.54   | 4.24   |
|               | 800     | 0.020      | 0.10  | 0.20   | 0.30   | 0.40                        | 0.80   | 1.19                  | 1.59   | 2.39   | 3.98   |
| undu          | 850     | 0.018      | 0.09  | 0.18   | 0.26   | 0.35                        | 0.70   | 1.06                  | 1.41   | 2.11   | 3.52   |
| jr Ir         | 900     | 0.016      | 0.08  | 0.16   | 0.24   | 0.31                        | 0.63   | 0.94                  | 1.26   | 1.89   | 3.14   |
| Jett          | 950     | 0.014      | 0.07  | 0.14   | 0.21   | 0.28                        | 0.56   | 0.85                  | 1.13   | 1.69   | 2.82   |
| llan          | 1000    | 0.013      | 0.06  | 0.13   | 0.19   | 0.25                        | 0.51   | 0.76                  | 1.02   | 1.53   | 2.55   |
| s             | 1500    | 0.006      | 0.03  | 0.06   | 0.08   | 0.11                        | 0.23   | 0.34                  | 0.45   | 0.68   | 1.13   |
| ວວ            | 2000    | 0.003      | 0.02  | 0.03   | 0.05   | 0.06                        | 0.13   | 0.19                  | 0.25   | 0.38   | 0.64   |
| Ĺ             | 3000    | 0.001      | 0.01  | 0.01   | 0.02   | 0.03                        | 0.06   | 0.08                  | 0.11   | 0.17   | 0.28   |
|               |         | 0.10       | 0.50  | 1.00   | 1.50   | 2.00                        | 4.00   | 6.00                  | 8.00   | 12.00  | 20.00  |
|               |         | Power in I | kW —— | ►      |        |                             |        |                       |        |        |        |

Tab. 18.6: Power density in MW/cm<sup>2</sup>

The durability of the measuring tips is not only dependent on the power density, but also on the purity of the surface (dust, particles, fingerprints). Measuring tips must therefore be handled with the utmost care.

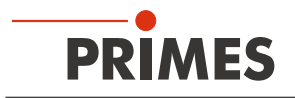

### 18.5 Check/replace the measuring tip

### 18.5.1 Check the measurung tip

### NOTICE

Damage/Destruction of the measuring tip

The very small pinhole of the measuring tip can quickly become blocked by dirt particles or when touched with the bare hands.

Wear powder-free latex gloves during assembly/disassembly and ensure that the environment is free of dirt and dust.

You can use the HeNe laser to check that there is space for the measuring tip to pass through when in doubt. Remove the measuring tip and light up the measuring tip with a 0.5 to 1.0 mW laser from behind. There should be a clear red reflex through the pinhole.

### 18.5.2 Disassemble the measuring tip

- 1. Turn off the supply voltage.
- 2. Turn the FocusMonitor FM+ upside down.
- 3. Turn the rotational disk until the measuring tip becomes visible in the housing recess.
- 4. Remove the fastening screws of the retaining plate (Torx T8) (see Fig. 18.1 on page 52).

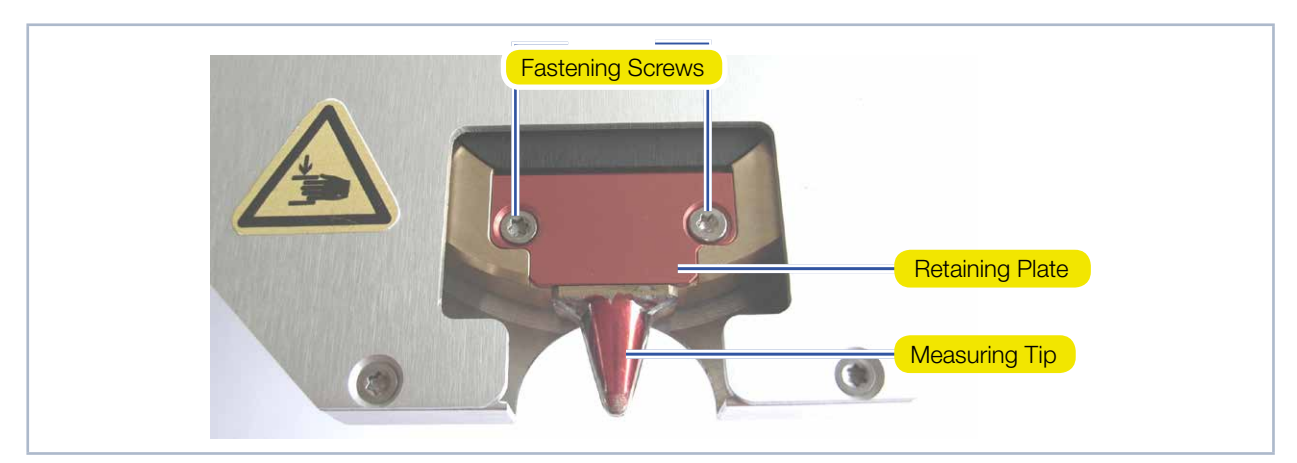

Fig. 18.1: Measuring, view from below

5. Carefully push the measuring tip and retaining plate upwards through the housing bore using a screwdriver (see Fig. 18.2 on page 52).

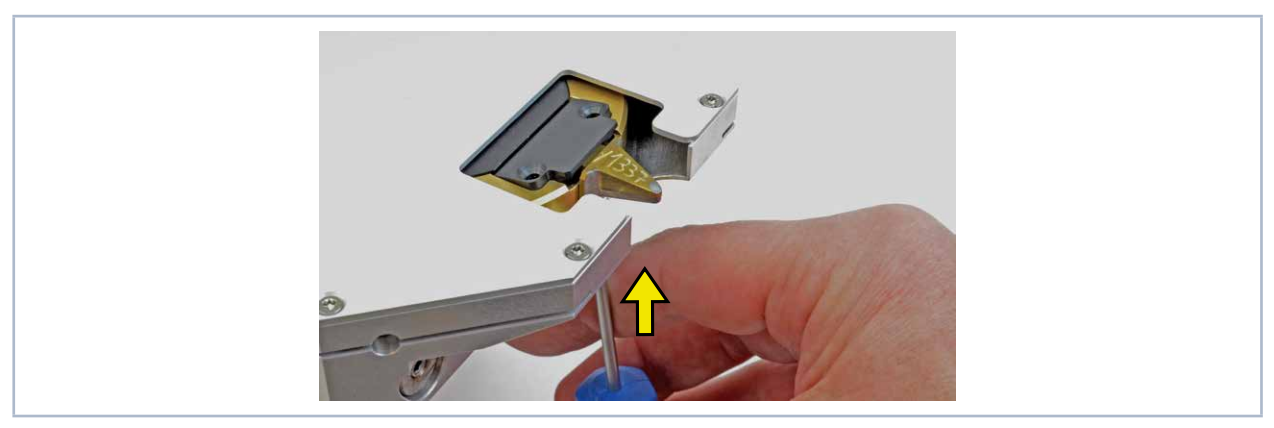

Fig. 18.2: Pushing out the measuring tip

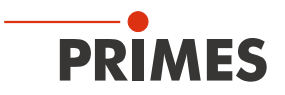

- 6. Pull the retaining plate up slightly and then forwards until it loosens and can be removed easily.
- 7. Carefully remove the measuring tip.

### 18.5.3 Assemble the measuring tip

1. Insert the new measuring tip (note that the inlet aperture is located on the convex side, see Fig. 18.3 on page 53) or turn the measuring tip around.

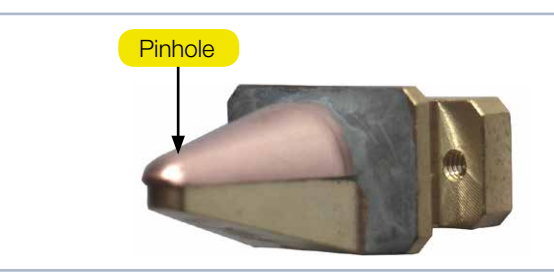

Fig. 18.3: Inlet aperture (pinhole) in the measuring tip

- 2. Use up and down movements to insert the retaining plate into the rotational disc at an angle of about 45 degrees, ensuring that the guide groove is pointing upwards. Then push it down into the recess (see Fig. 18.4 on page 53).
- 3. Check whether the retaining plate is positioned correctly by lightly pressing the front edge.

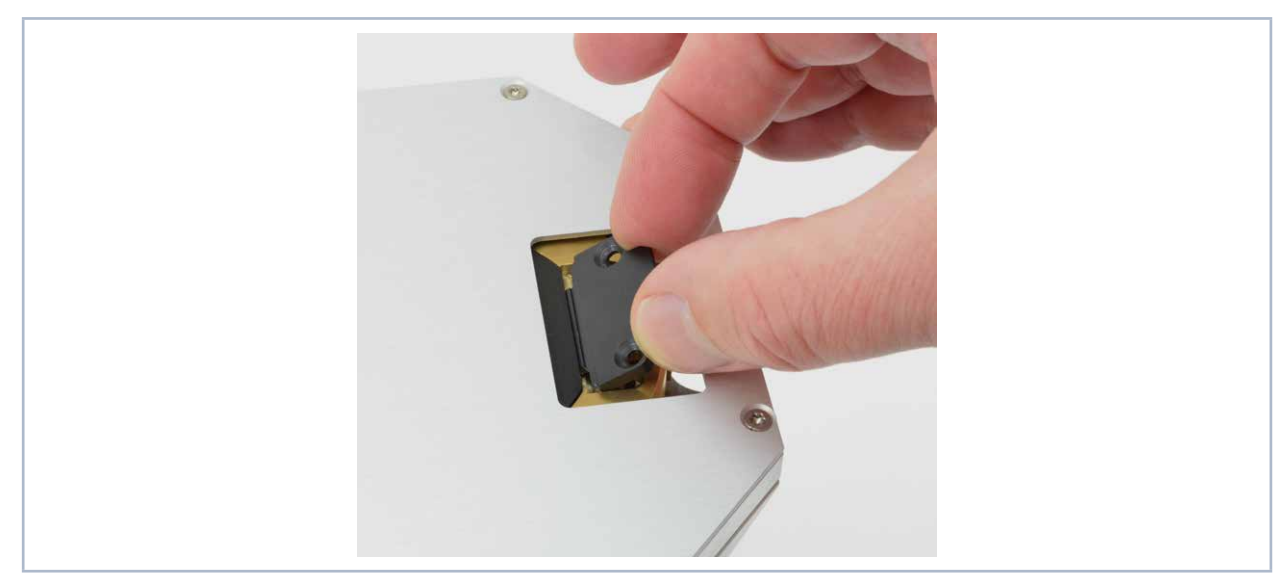

Fig. 18.4: Inserting the retaining plate

4. Insert the fastening screws (Torx T8) and tighten manually.

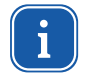

If you have turned the measuring tip, use the arrow buttons to select the "Measuring Tip" setting in LaserDiagnosticsSoftware LDS in the menu *Device control > Advanced > Measuring tip*.

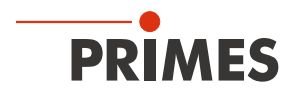

### 18.6 Replace the detector

Generally, the FocusMonitor FM+ is equipped with a DFIG-PS+ or DFC+ detector (see Fig. 18.5 on page 54). Detectors with different sensitivity or different time behavior can be used for special applications. More information regarding the variety of detectors to ensure an optimum configuration of the FocusMonitor FM+ is provided in the Tab. 18.1 on page 47.

### NOTICE

Damage of the detector

Touching the sensor surface will damage the detector. This can negatively affect the measuring results.

- Do not touch the detector with your fingers on the sensor surface.
- Don't set the detector on the sensor surface.

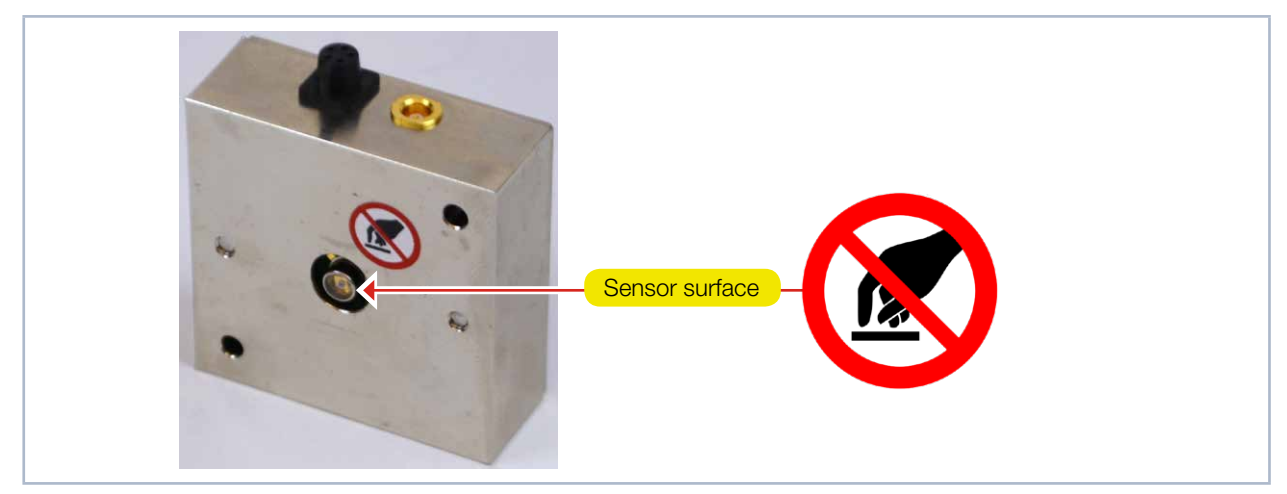

Fig. 18.5: Sensor surface on the detector

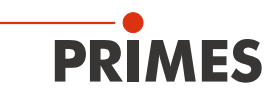

#### 18.6.1 Disassemble the detector

- 1. Turn off the power supply.
- 2. Remove the plastic screws (D) from the detector (see Fig. 18.6 on page 55).

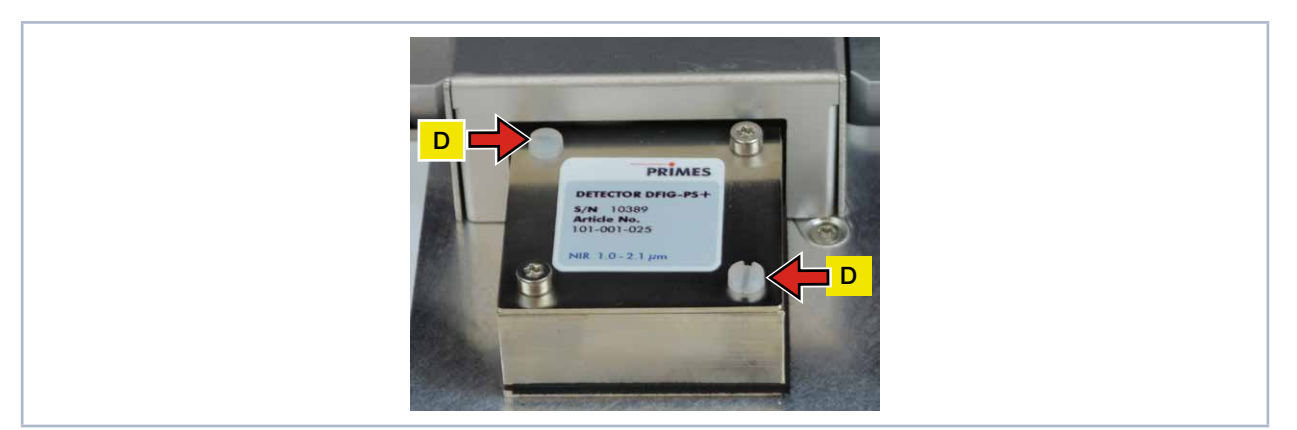

Fig. 18.6:

- 3. Carefully remove the detector from the position.
- Please do not pull the cables.
- 4. First loosen the golden angle plug (A), then the black plug (B) (see Fig. 18.7 on page 55).

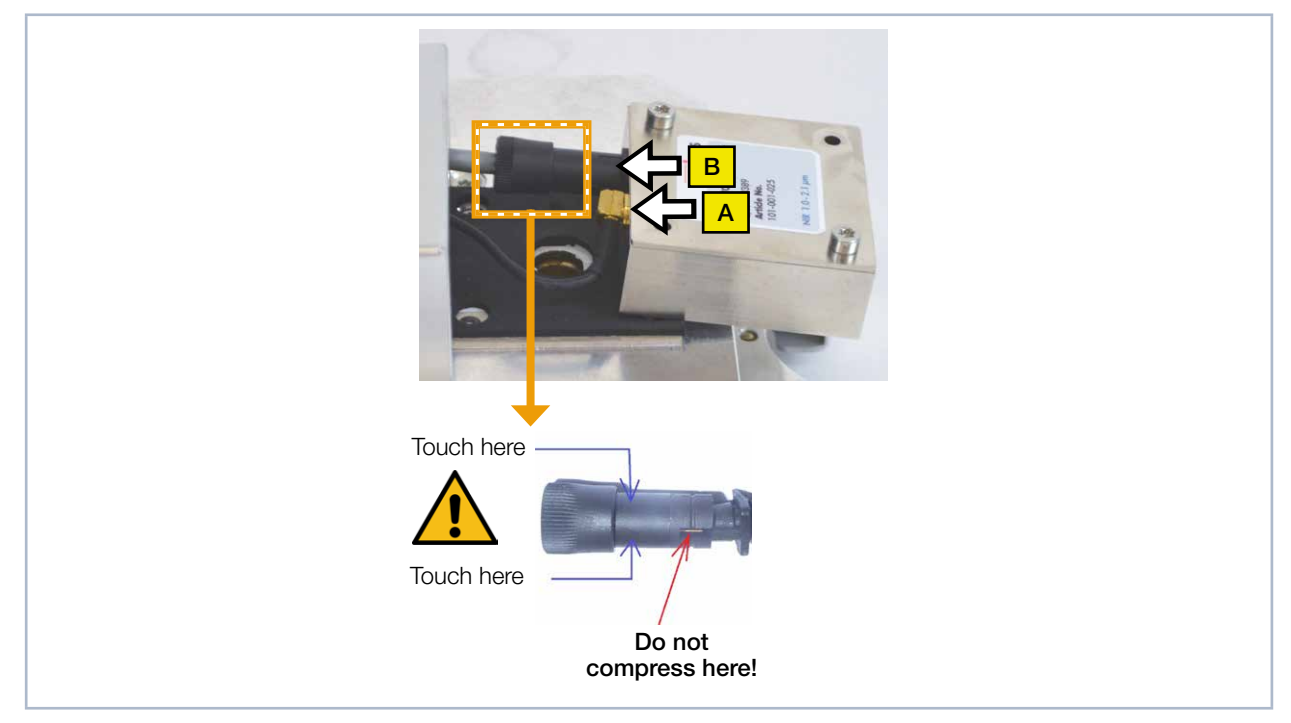

Fig. 18.7: Releasing the plugs from the detector

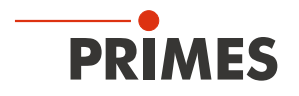

i

#### 18.6.2 Assemble the detector

Only use isolating plastic screws to fasten the detector to prevent any electric noise signals from being interspersed. Do not forget the foam rubber spacer during installation, otherwise the rotational disc could be mechanically blocked by the screws. The foam rubber spacer also ensures mechanical decoupling of the detector.

1. To install the new detector, first place the foam rubber spacer (C) on the mounting surface of the detector. Then connect the cables. Align the detector in such a way that a space is maintained to the housing on both sides (see Fig. 18.8 on page 56).

### NOTICE

Blocking the rotational disc

If the screws are tightened too firmly, they might block the rotational disc!

- Only tighten the screws hand-tight. The foam rubber spacer must only be compressed to no more than half its original thickness.
- 2. Fasten the detector with the two plastic screws (D).

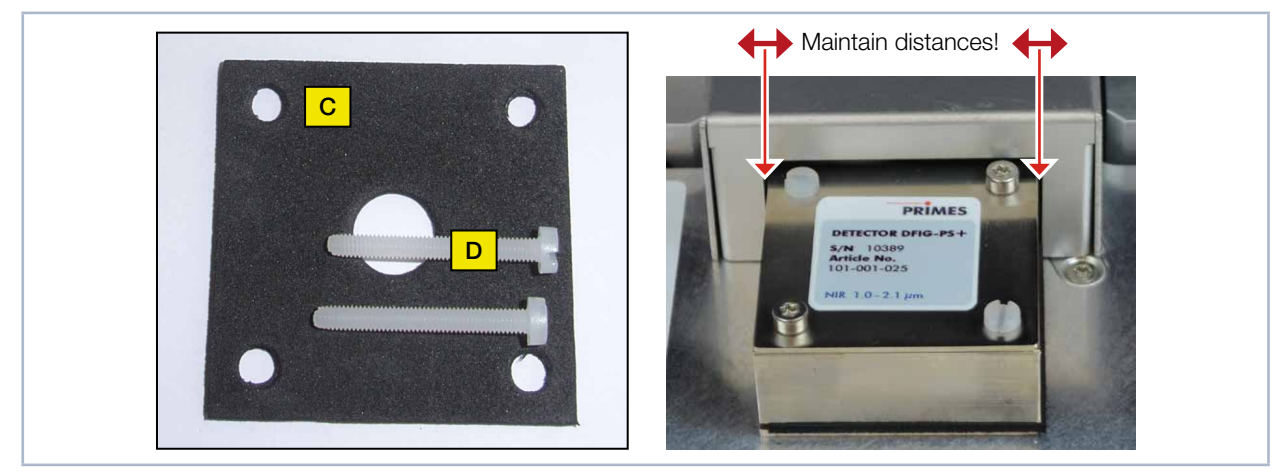

Fig. 18.8: Assembling a new detector